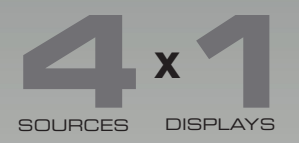

# x HD Switcher w/ Audio Decoding

## GTV-AUDDEC-N

User Manual Rev A4

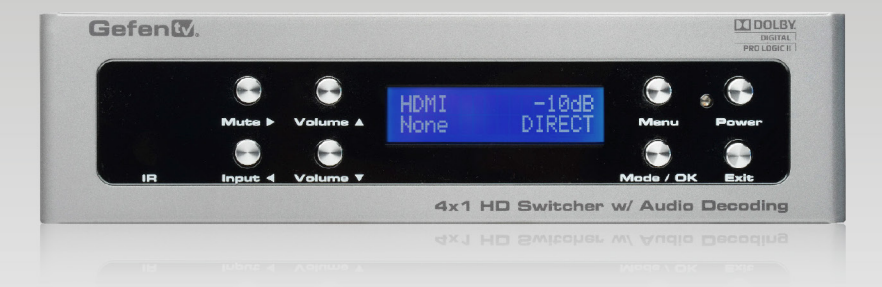

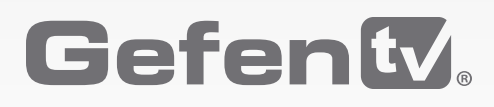

## Important Safety Instructions

#### **GENERAL SAFETY INFORMATION**

- 1. Read these instructions.
- 2. Keep these instructions.
- 3. Heed all warnings.
- 4. Follow all instructions.
- 5. Do not use this product near water.
- 6. Clean only with a dry cloth.
- Do not block any ventilation openings. Install in accordance with the manufacturer's instructions.
- 8. Do not install or place this product near any heat sources such as radiators, heat registers, stoves, or other apparatus (including amplifiers) that produce heat.
- 9. Do not defeat the safety purpose of the polarized or grounding-type plug. A polarized plug has two blades with one wider than the other. A grounding type plug has two blades and a third grounding prong. The wide blade or the third prong are provided for your safety. If the provided plug does not fit into your outlet, consult an electrician for replacement of the obsolete outlet.
- 10. Protect the power cord from being walked on or pinched particularly at plugs, convenience receptacles, and the point where they exit from the apparatus.
- 11. Only use attachments/accessories specified by the manufacturer.
- 12. To reduce the risk of electric shock and/or damage to this product, never handle or touch this unit or power cord if your hands are wet or damp. Do not expose this product to rain or moisture.
- 13. Unplug this apparatus during lightning storms or when unused for long periods of time.
- 14. Refer all servicing to qualified service personnel. Servicing is required when the apparatus has been damaged in any way, such as power-supply cord or plug is damaged, liquid has been spilled or objects have fallen into the apparatus, the apparatus has been exposed to rain or moisture, does not operate normally, or has been dropped.
- 15. Batteries that may be included with this product and/or accessories should never be exposed to open flame or excessive heat. Always dispose of used batteries according to the instructions.

## Warranty Information

Gefen warrants the equipment it manufactures to be free from defects in material and workmanship.

If equipment fails because of such defects and Gefen is notified within two (2) years from the date of shipment, Gefen will, at its option, repair or replace the equipment, provided that the equipment has not been subjected to mechanical, electrical, or other abuse or modifications. Equipment that fails under conditions other than those covered will be repaired at the current price of parts and labor in effect at the time of repair. Such repairs are warranted for ninety (90) days from the day of reshipment to the Buyer.

This warranty is in lieu of all other warranties expressed or implied, including without limitation, any implied warranty or merchantability or fitness for any particular purpose, all of which are expressly disclaimed.

- 1. Proof of sale may be required in order to claim warranty.
- 2. Customers outside the US are responsible for shipping charges to and from Gefen.
- 3. Copper cables are limited to a 30 day warranty and cables must be in their original condition.

The information in this manual has been carefully checked and is believed to be accurate. However, Gefen assumes no responsibility for any inaccuracies that may be contained in this manual. In no event will Gefen be liable for direct, indirect, special, incidental, or consequential damages resulting from any defect or omission in this manual, even if advised of the possibility of such damages. The technical information contained herein regarding the features and specifications is subject to change without notice.

For the latest warranty coverage information, refer to the Warranty and Return Policy under the Support section of the Gefen Web site at www.gefen.com.

#### PRODUCT REGISTRATION

#### Please register your product online by visiting the Register Product page under the Support section of the Gefen Web site.

## Contacting Gefen Technical Support

| Gefen, LLC<br>c/o Customer Service<br>20600 Nordhoff St.<br>Chatsworth, CA 91311 |                                                  |
|----------------------------------------------------------------------------------|--------------------------------------------------|
| Telephone:                                                                       | (818) 772-9100<br>(800) 545-6900                 |
| Fax:                                                                             | (818) 772-9120                                   |
| Email:                                                                           | support@gefentv.com                              |
| Visit us on the Web:                                                             | www.gefentv.com                                  |
| Technical Support Hours:                                                         | 8:00 AM to 5:00 PM Monday - Friday, Pacific Time |

4x1 HD Switcher w/ Audio Decoding is a trademark of Gefen, LLC.

#### **Important Notice**

Gefen, LLC reserves the right to make changes in the hardware, packaging, and any accompanying documentation without prior written notice.

HDMI, the HDMI logo, and High-Definition Multimedia Interface are trademarks or registered trademarks of HDMI Licensing in the United States and other countries.

Manufactured under license from Dolby Laboratories. Dolby, Pro Logic, and the double-D symbol are registered trademarks of Dolby Laboratories.

 $\hfill \ensuremath{\textcircled{}}$  02011 Gefen, LLC. All Rights Reserved. All trademarks are the property of their respective owners.

## **Operating Notes**

- The Digital Audio Decoder for HDMI has 8 RCA outputs, intended to be used with a separate amplifier, and supports a maximum of six discrete channels of audio.
  2 additional connectors are available for bi-amping the front left and right channels.
- This product was intended for use with a separate audio amplifier. The RCA output connectors on the rear panel will require the use of an audio amplifier to produce adequate volume output.
- This unit will support the following audio formats:

LPCM Dolby® Pro Logic Dolby® Pro Logic II Dolby® Digital

- This unit features multiple EDID (display information) modes which will determine what audio formats can be used. See Setting the EDID Mode for more information.
- This unit will accept sources that use Deep Color.

#### 4x1 HD Switcher w/ Audio Decoding

## Features and Packing List

#### Features

- Supported HDMI Features:
  - Resolutions up to 1080p Full HD
  - HDCP compliant
  - 12-bit Deep Color
  - 3DTV pass-through
  - ► Lip Sync pass-through
- Supported audio formats: LPCM, Dolby® Pro Logic, Dolby® Pro Logic II, Dolby® Digital
- 7 channels of pre-amp output, including provision for optional front left / right bi-amp mode.
- Subwoofer pre-amp level output
- Test tone for speaker system set-up
- Front panel display
- Front panel buttons for power, volume, mute, source, and menu navigation
- Hand-held remote control
- IR control via front panel sensor and rear panel IR Extender input
- Serial (RS-232) control for automation
- Trigger Input for remotely powering on the Audio Processor
- Trigger Output for power on of outboard power amps and displays
- Field-upgradable firmware via RS-232 port
- External / Internal EDID management
- Locking power supply connector
- Compact size

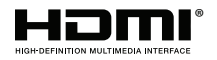

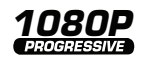

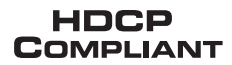

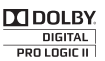

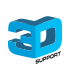

#### **Packing List**

The 4x1 HD Switcher w/ Audio Decoding ships with the items listed below. If any of these items are not present in your box when you first open it, immediately contact your dealer or Gefen.

- 1 x 4x1 HD Switcher w/ Audio Decoding
- 1 x 6 ft. Locking HDMI cables
- 1 x IR Remote Control
- 1 x 24V DC Power Supply
- 1 x AC Power Cord
- 1 x Quick-Start Guide

## Table of Contents

## 01 Getting Started

| Panel Layout                                     | 2  |
|--------------------------------------------------|----|
| Front                                            | 2  |
| Back                                             | 4  |
| IR Remote Control Unit                           | 6  |
| Back                                             | 8  |
| Installing the Battery                           | 9  |
| Setting the IR Channel                           | 9  |
| Installation                                     |    |
| Connecting the 4x1 HD Switcher w/ Audio Decoding |    |
| Sample Wiring Diagram                            | 10 |
|                                                  |    |

## 02 Operating the 4x1 HD Switcher w/ Audio Decoding

| Front Panel Controls                  | 14 |
|---------------------------------------|----|
| Home Screen                           | 14 |
| Standby Mode / Powering the Switcher  | 14 |
| Selecting the Input Source            | 15 |
| Adjusting the Volume                  | 16 |
| Muting the Audio Output               | 16 |
| Changing the Audio Processing Mode    | 17 |
| Accessing the Main Menu               | 17 |
| Using the Menu System                 | 18 |
| Setting the Speaker Size              | 18 |
| Setting the Speaker Levels            | 20 |
| Setting the Speaker Distance          | 21 |
| Adjusting the Tone Control            | 23 |
| Setting the Audio Processing Mode     | 25 |
| Dynamic Range Compression             | 30 |
| Audio Enhancement Modes               | 32 |
| Setting the Unit of Measurement       | 34 |
| Setting the EDID Mode                 | 36 |
| Setting the IR Channel                | 38 |
| Resetting to Factory-Default Settings | 39 |
| HDCP Setup                            | 41 |
|                                       |    |

## 03 Advanced Operation

| RS-232 Configuration |  |
|----------------------|--|
| RS-232 Interface     |  |
| RS-232 Settings      |  |
| RS-232 Commands      |  |

## 04 Appendix

| Main Menu               |
|-------------------------|
|                         |
| Speaker Size Menu       |
| Speaker Level Menu      |
| Speaker Distance Menu85 |
| Tone Control Menu87     |
| Audio Setup Menu        |
| Misc Setup Menu90       |
| Specifications          |

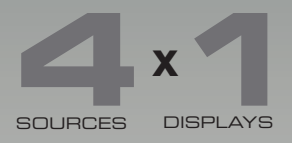

# HD Switcher W/ Audio Decoding

## 01 Getting Started

| Panel Layout                                     | 2  |
|--------------------------------------------------|----|
| Front                                            | 2  |
| Back                                             | 4  |
| IR Remote Control Unit                           | 6  |
| Back                                             | 8  |
| Installing the Battery                           | 9  |
| Setting the IR Channel                           | 9  |
| Installation                                     | 10 |
| Connecting the 4x1 HD Switcher w/ Audio Decoding | 10 |
| Sample Wiring Diagram                            | 10 |

## Panel Layout

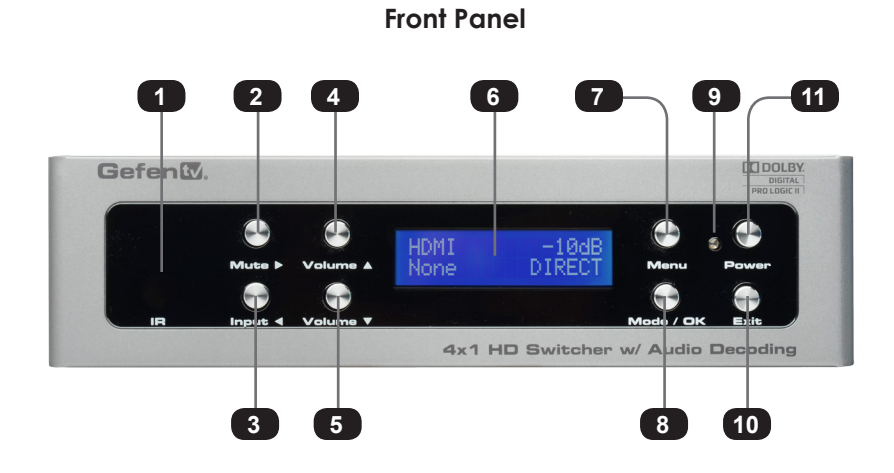

| ID | Name     | Description                                                                                                    |
|----|----------|----------------------------------------------------------------------------------------------------|
| 1  | IR       | This IR sensor receives commands from the included IR Remote Control Unit.                                                                                                    |
| 2  | Mute ►   | This button will cycles between Mute-On and<br>Mute-Off modes. When the Mute-On mode<br>is enabled, all audio output will be muted.<br>While in the Menu System this button will<br>cycle through available options in the right<br>direction when a feature has been selected<br>for adjustment. |
| 3  | Input ৰ  | Consecutively press this button to cycle<br>through each combination of video and<br>audio inputs. For each video input, audio<br>may be selected from the embedded HDMI<br>audio, coax, optical, or L/R analog audio<br>inputs.                                                                  |
| 4  | Volume ▲ | Press this button to <i>increase</i> the volume<br>level of the audio outputs. While in the<br>Menu System, this button is used to scroll<br>up through the current menu options.<br>See Using the Menu System for more<br>information.                                                           |

| ID | Name                | Description                                                                                                    |
|----|---------------------|----------------------------------------------------------------------------------------------------|
| 5  | Volume ▼            | Press this button to <i>decrease</i> the volume<br>level of the audio outputs. While in the<br>Menu System, this button is used to scroll<br>down through the current menu options.<br>See Using the Menu System for more<br>information. |
| 6  | Front Panel Display | The front-panel of the 4x1 HD Switcher w/<br>Audio Decoding contains a 16-character<br>2-line display which is used to provide<br>feedback when performing various<br>functions.                                                          |
| 7  | Menu                | Press this button to enter the Menu<br>System. See Using the Menu System for<br>more information.                                                                                                    |
| 8  | Mode / OK           | Press this button to change the audio<br>processing mode. See Setting the Audio<br>Processing Mode for more information.                                                                                                    |
| 9  | Power Indicator     | This LED indicator will glow bright red<br>when the unit is in <i>standby mode</i> .<br>When the unit is powered-on, this LED<br>indicator will glow bright green.                                                                        |
| 10 | Exit                | Press this button to exit the current menu<br>and return to the previous menu. See Using<br>the Menu System for more information.                                                                                                    |
| 11 | Power               | Press this button to power ON the 4x1 HD<br>Switcher w/ Audio Decoding or place it in<br><i>standby mode</i> .                                                                                                    |

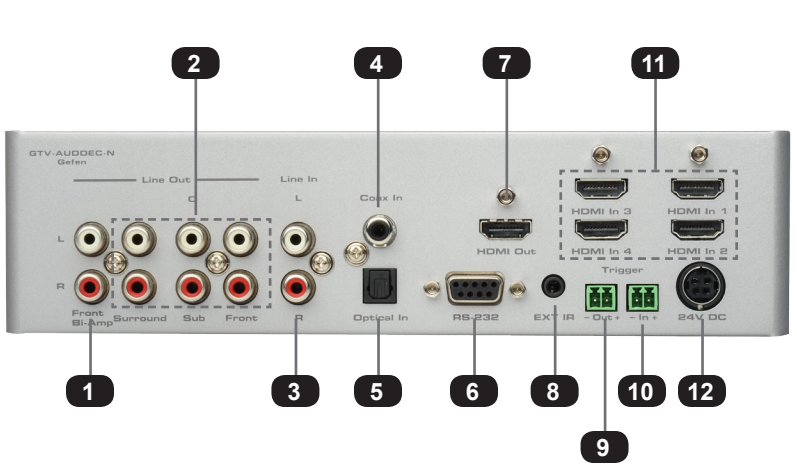

| ID | Name                                  | Description                                                                                                    |
|----|---------------------------------------|----------------------------------------------------------------------------------------------------|
| 1  | Line Out<br>(Front Bi-Amp)            | These RCA connectors are only used in Bi-Amp mode.                                                                           |
| 2  | Line Out<br>(Surround, C, Sub, Front) | Use RCA cables to connect with an external amplifier.                                                                        |
| 3  | Line In (L / R)                       | L/R RCA-type audio inputs for analog audio.                                                                                  |
| 4  | Coax In                               | Connect a coax audio cable between this S/PDIF connector and the S/PDIF connector of a digital audio source.                 |
| 5  | Optical In                            | Use an optical cable between this TOSLINK connector and the TOSLINK connector of a digital audio source.                     |
| 6  | RS-232                                | Connect a RS-232 cable between this DB-9 connector and the RS-232 controller. See RS-232 Configuration for more information. |

### Back Panel

| ID | Name              | Description                                                                                                    |
|----|-------------------|----------------------------------------------------------------------------------------------------|
| 7  | HDMI Out          | Connect an HDMI cable between this connector and an HDTV display.                                                                                                    |
| 8  | IR Ext            | Connect an IR Extender (Gefen part no.<br>EXT-RMT-IREXTN) to this port to extend the<br>range of the IR remote control unit.                                                                                                    |
| 9  | Trigger (Out -/+) | Provides 11.5 V DC when the Switch is<br>powered ON. This trigger can be used to<br>control an external power amplifier, lights,<br>curtains, etc.                                                                                                    |
| 10 | Trigger (In -/+)  | Used to externally power the unit ON<br>or OFF. This trigger will power ON the<br>Switcher when a 3 V - 12 V DC voltage is<br>applied. If the existing voltage is removed,<br>then the Switcher is placed in Standby<br>Mode (consumes less than < 1 W). |
| 11 | HDMI In (1 - 4)   | Connect up to four Hi-Def sources to these HDMI inputs using HDMI cables.                                                                                                    |
| 12 | 24V DC            | Connect the included the 24V DC power<br>supply to this power receptacle. Only use<br>the power supply that is included with this<br>product.                                                                                                    |

## IR Remote Control Unit

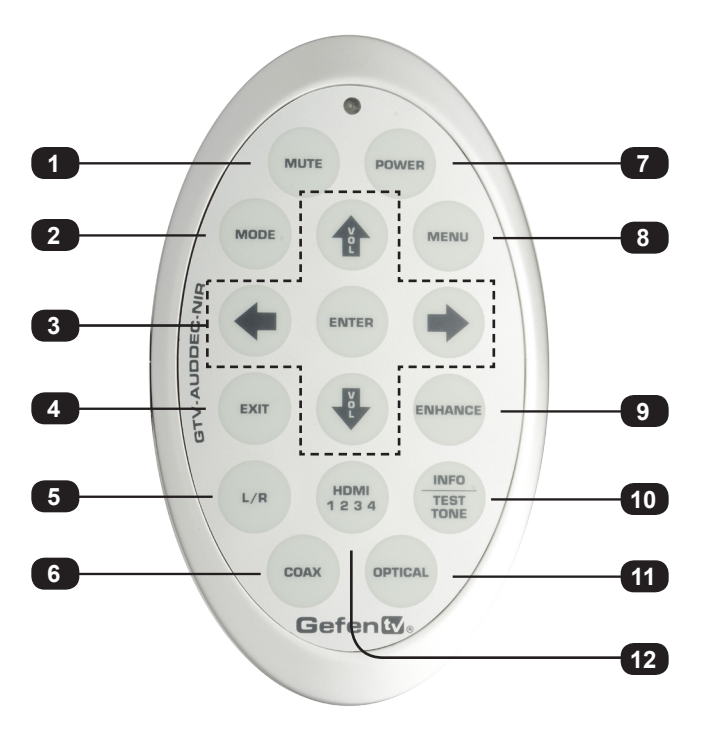

Тор

| ID | Name           | Description                                                                                                    |
|----|----------------|----------------------------------------------------------------------------------------------------|
| 1  | MUTE           | Press this button to mute or unmute the audio output.                                                                                                    |
| 2  | MODE           | Press this button to cycle through each of the available audio modes.                                                                                            |
| 3  | <b>◆/↓////</b> | These buttons are the equivalent of the <b>Input</b> ◀, <b>Volume</b> ▼, <b>Mute</b> ►, <b>Volume</b> ▲, and <b>Mode</b> / <b>OK</b> buttons on the front panel. |
| 4  | EXIT           | This button functions the same as the <b>Exit</b> button on the front panel.                                                                                     |
| 5  | L/R            | Press this button to select the analog L/R audio input source.                                                                                                   |

| ID | Name             | Description                                                                                                    |
|----|------------------|----------------------------------------------------------------------------------------------------|
| 6  | COAX             | Press this button to select the S/PDIF audio input source.                                                                                                    |
| 7  | POWER            | Press this button to toggle between power<br>ON and <i>standby mode</i> . The Power LED<br>indicator will indicate the current power state.<br>See Standby Mode / Powering the Switcher<br>for more information.                                |
| 8  | MENU             | This button activates the Menu system.                                                                                                    |
| 9  | ENHANCE          | This button will cycle through each of the audio enhancement presets. See Audio Enhancement Modes for more information on this feature.                                                                                                    |
| 10 | INFO / TEST TONE | This button will display a series of information<br>messages on the LCD screen when pressed.<br>When adjusting the Speaker Level, this<br>button will activate a test tone that is useful<br>for adjusting the volume level of each<br>speaker. |
| 11 | OPTICAL          | Press this button to select the TOSLINK audio input source. The current video source will not change.                                                                                                    |
| 12 | HDMI 1 2 3 4     | Consecutively press this button to cycle through each of the HDMI inputs.                                                                                                    |

Bottom (shown with cover removed)

| ID | Name                                            | Description                                                                                                    |
|----|-------------------------------------------------|----------------------------------------------------------------------------------------------------|
| 1  | DIP switch bank                                 | Use these DIP switches to set the IR channel of the remote. See Setting the Remote IR Channel for details.                                                |
| 2  | Primary battery slot<br>(shown without battery) | Holds the battery for operating the remote.<br>Use only 3V CR2032-type batteries. Make<br>sure that the positive (+) side of the battery<br>is facing up. |
| 3  | Alternate battery slot                          | Allows for the installation of secondary (backup) battery.                                                                                                |

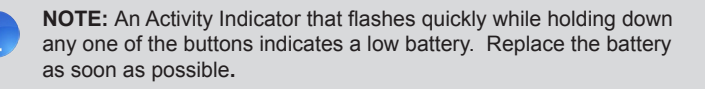

#### Installing the Battery

The IR remote control unit ships with two batteries. Only one battery is required for operation. The second battery is a spare. Use only 3V CR2032-type batteries.

- 1. Remove the back cover the IR Remote Control unit.
- 2. Insert the included battery into the primary battery slot. The positive (+) side of the battery should be facing up.
- 3. Replace the back cover.

**WARNING:** Risk of explosion if battery is replaced by an incorrect type. Dispose of used batteries according to the instructions.

#### Setting the Remote IR Channel

In order for the included IR remote control to communicate with the 4x1 HD Switcher w/ Audio Decoding, the IR remote control must be set to the same channel as the processor. See the section Setting the Switcher IR Channel or use the IR command to set the IR channel of the 4x1 HD Switcher w/ Audio Decoding.

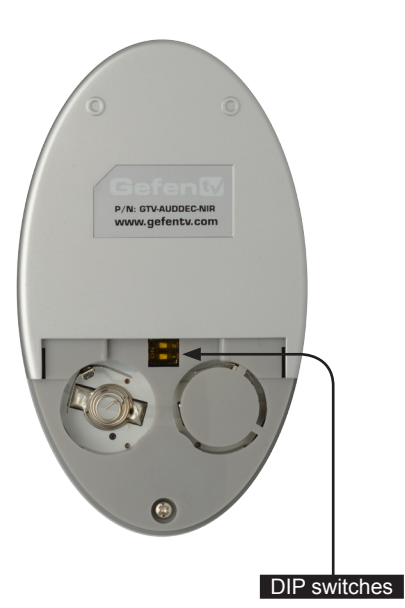

Channel 0 (default):

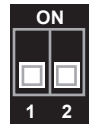

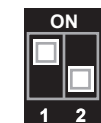

Remote Channel 2:

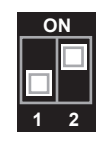

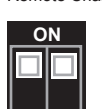

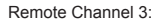

Remote Channel 1:

## Installation

#### Connecting the 4x1 HD Switcher w/ Audio Decoding

- 1. Connect up to four Hi-Def sources to the **HDMI In** ports on the 4x1 HD Switcher w/ Audio Decoding.
- Connect additional audio sources to the Optical, Coax, and/or analog inputs, as required.
- 3. Connect the Digital Audio Decoder to an amplifier using the RCA connectors on the rear panel. The following RCA connectors are available:
  - Front Left
  - Front Left (for bi-amping)
  - Front Right
  - Front Right (for bi-amping)
  - Center
  - Left Surround
  - Right Surround
  - Subwoofer
  - •
- 4. Connect an HDMI cable from the HDMI Out to a Hi-Def display.
- 5. Connect the included 24 V DC power supply to the power receptacle on the switcher.
- 6. Connect the AC power cord to an available electrical outlet.

#### Sample Wiring Diagram

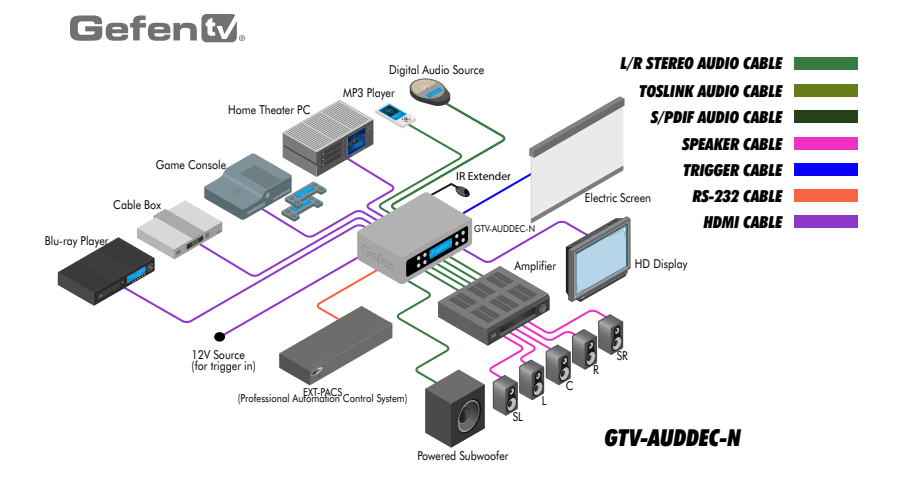

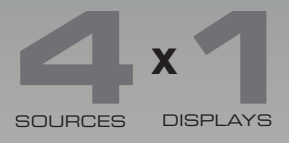

# HD Switcher w/ Audio Decoding

## 02 Operating the 4x1 HD Switcher w/ Audio Decoding

| Front Panel Controls                  | 14 |
|---------------------------------------|----|
| Home Screen                           | 14 |
| Standby Mode / Powering the Switcher  | 14 |
| Selecting the Input Source            | 15 |
| Adjusting the Volume                  |    |
| Muting the Audio Output               |    |
| Changing the Audio Processing Mode    | 17 |
| Accessing the Main Menu               | 17 |
| Using the Menu System                 |    |
| Setting the Speaker Size              |    |
| Setting the Speaker Levels            | 20 |
| Setting the Speaker Distance          | 21 |
| Adjusting the Tone Control            | 23 |
| Setting the Audio Processing Mode     | 25 |
| Dynamic Range Compression             | 30 |
| Audio Enhancement Modes               | 32 |
| Setting the Unit of Measurement       |    |
| Setting the EDID Mode                 |    |
| Setting the IR Channel                |    |
| Resetting to Factory-Default Settings | 39 |
| HDCP Setup                            | 41 |
|                                       |    |

## Front Panel Controls

#### Home Screen

The Home Screen displays information regarding the current settings of the Switcher. The Home Screen is also used in conjunction with navigating the built-in Menu System.

After powering on the Switcher, the Home Screen will be displayed. The Home Screen indicates the currently selected A/V input, the current volume setting, the audio input format, and the audio processing mode:

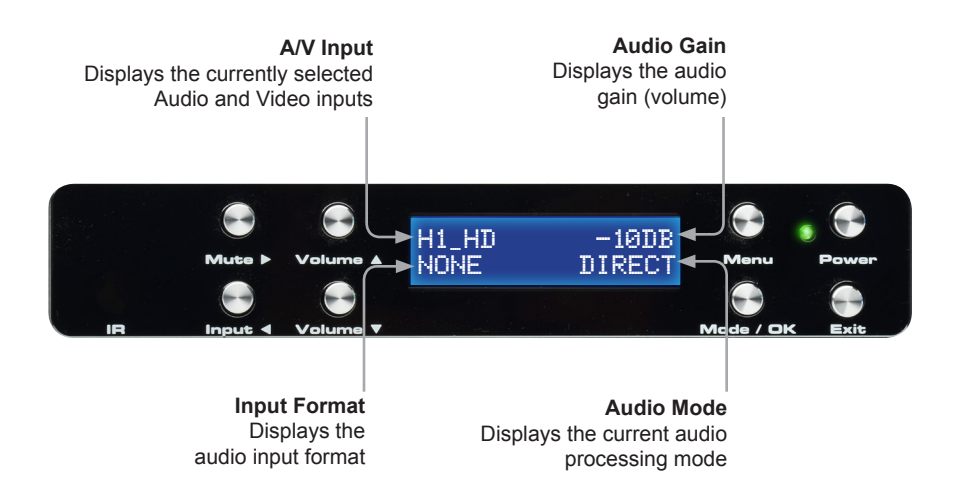

#### Standby Mode / Powering the Switcher

Once the power supply is connected and the AC power cord is connected to an available electrical outlet, the Power Indicator will glow bright red. When the Power Indicator is red, the Switcher is Standby Mode.

To power-on the Switcher, press the Power button on the front panel or use the Power button on the IR Remote Control. The power indicator, next to the Power button, will glow bright green.

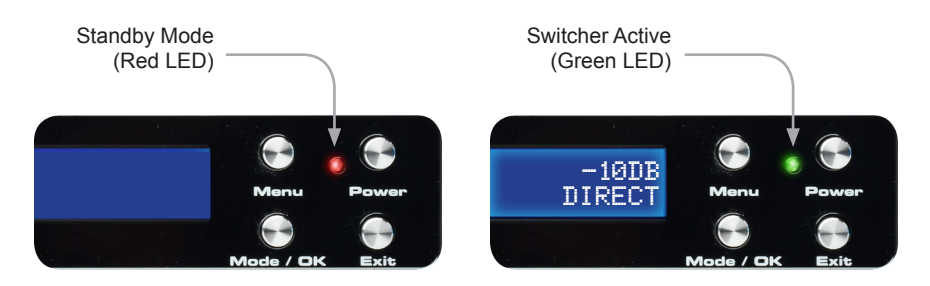

#### Selecting the Input Source

Press the **Input** ◄ button to cycle through each input source. The table below lists which inputs are active for each selection.

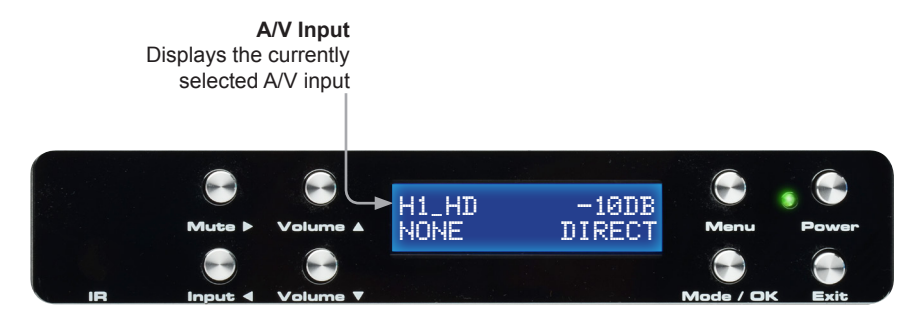

The 4x1 HD Switcher w/Audio Decoding has four HDMI inputs (1 - 4) and three options for audio (coax, optical, and analog stereo). The following table lists the available video and audio inputs.

| Display | Video     | Audio      | Display | Video     | Audio      |
|---------|-----------|------------|---------|-----------|------------|
| H1_HD   | HDMI In 1 | HDMI       | H3_HD   | HDMI In 3 | HDMI       |
| H1_CX   |           | Coax       | H3_CX   |           | Coax       |
| H1_OT   |           | Optical    | H3_OT   |           | Optical    |
| H1_LR   |           | Analog L/R | H3_LR   |           | Analog L/R |
| H2_HD   | HDMI In 2 | HDMI       | H4_HD   | HDMI In 4 | HDMI       |
| H2_CX   |           | Coax       | H4_CX   |           | Coax       |
| H2_OT   |           | Optical    | H4_OT   |           | Optical    |
| H2_LR   |           | Analog L/R | H4_LR   |           | Analog L/R |

The currently displayed A/V input is abbreviated in the home screen, as follows:

[HDMI Input\_Audio Source], where:

#### HDMI Input:

H1, H2, H3, and H4 represents each **HD In** port input on the back panel of the *4x1 HD Switcher w/ Audio Decoding.* 

Audio Source:

- HD = Embedded HDMI audio
- CX = Coax (S/PDIF)
- OT = Optical (TOSLINK)
- LR = Analog L/R

#### Adjusting the Volume

Use the **Volume**  $\blacktriangle$  and **Volume**  $\lor$  buttons to increase or decrease the audio output gain. The  $\blacktriangle$  or  $\lor$  buttons on the IR Remote Control can also be used to control the audio output gain. Audio gain can be reduced to a minimum of -60 dB and to a maximum of +10 dB. Each time these buttons are pressed, the volume is increased or decreased by 1 dB.

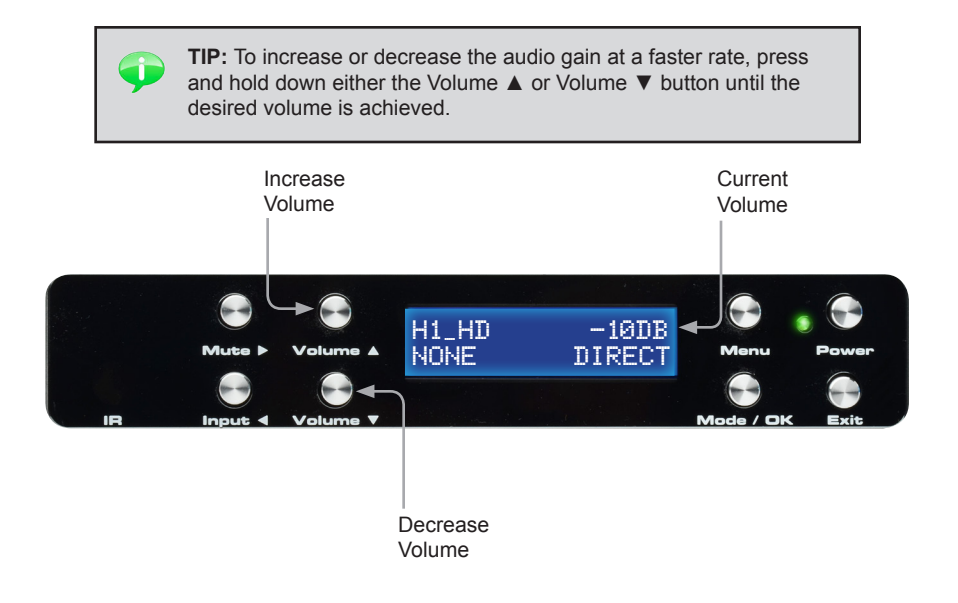

#### Muting the Audio Output

Use the **Mute** button on the front panel or on the IR Remote Control to mute the audio output. The display will indicate if the audio is muted. To disable the mute function, press the Mute button again. The **Volume** ▲ and **Volume** ▼ buttons can also be used to *disable* muting.

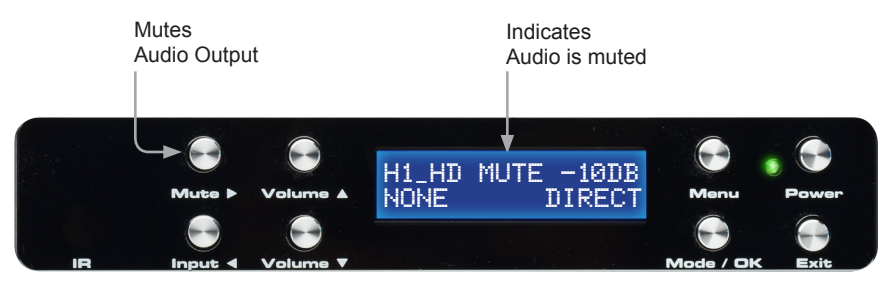

#### Changing the Audio Processing Mode

Successively press the **Mode / OK** button on the front panel to cycle through the different audio processing modes. The Mode button on the IR Remote Control can also be used to cycle through the audio modes.

| IR | Mute Þ | Volume A | H1_HD<br>NONE                     | MUTE -10DB         | Menu<br>Mode / DK         | Power<br>Exit |
|----|--------|----------|-----------------------------------|--------------------|---------------------------|---------------|
|    |        |          | Displays<br>current audio<br>mode | <br>s Pr<br>o<br>e | ess to chang<br>audio mod | e<br>e        |

See Setting the Audio Processing Mode for a description of each of the available audio processing modes.

#### Accessing the Main Menu

To access the Menu System, press the **Menu** button on the front panel. The front-panel display will indicate that the menu system is active. The current sub-menu will be displayed under "Main Menu". Press to display

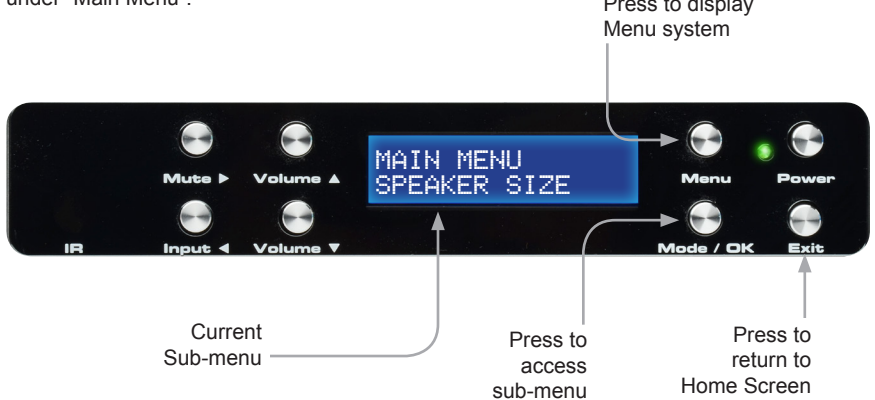

Press the **Volume** ▲ or **Volume** ▼ button to cycle through the different sub-menus. Press the **Mode** / **OK** button to access the currently displayed sub-menu. Press the **Exit** button to return to the *home screen*.

## Using the Menu System

The 4x1 HD Switcher w/ Audio Decoding comes with a built-in menu system which provides control over additional audio features. The following examples demonstrate some of the more common features of the 4x1 HD Switcher w/ Audio Decoding.

#### Setting the Speaker Size

Speaker size is determined by the ability of a speaker to reproduce low frequencies. When using a powered Subwoofer one should select speaker size to SMALL. If the Center, Surrounds, or Subwoofer speakers are not connected, then turn these channels 'off'. (audio from these channels will be re-directed to the front speakers).

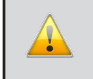

**IMPORTANT:** If the FL/FR speakers are bi-amped, then the Speaker Size must be set to LARGE.

Using the front-panel buttons

1. Press the **Menu** button. The front-panel display will change to display the **Speaker Size** menu:

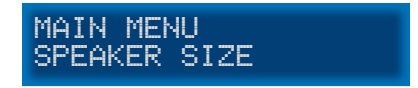

2. Press the **Mode / OK** button. The front-panel display will show the Front L / Front R speaker size:

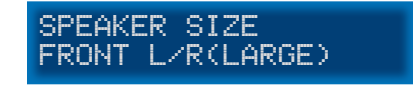

3. Press the **Mute**  $\blacktriangleright$  or **Input**  $\triangleleft$  button to select the speaker size.

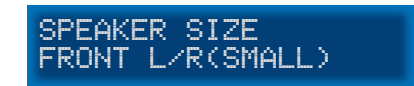

4. Use the Volume ▲ or Volume ▼ buttons to configure the Center, Surround L / R, and Subwoofer.

- 5. Press the **Exit** button to save the changes and return to the Speaker Size menu.
- 6. Press the **Exit** button a second time to return to the *home screen*.

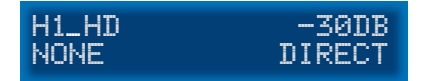

#### Using the IR Remote Control

1. Press the **MENU** button. The front-panel display will change to display the **Speaker Size** menu:

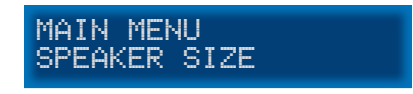

2. Press the **ENTER** button. The front-panel display will show the Front Left / Front R speaker size:

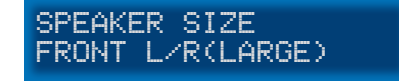

3. Press the ◀ or ► buttons to select the speaker size.

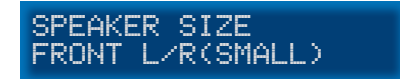

- 4. Use the ▲ or ▼ buttons to configure the Center, Surround L / R, and Subwoofer.
- 5. Press the EXIT button to save the changes and return to the Speaker Size menu.
- 6. Press the **EXIT** button a second time to return to the *home screen*.

#### Setting the Speaker Levels

When using the IR Remote Control, the **INFO | TEST TONE** button is used to produce a test tone to adjust the output level of each channel. The test tone can also be enabled or disabled using the **TEST** command.

1. Press the **MENU** button. Press the ▼ button to navigate to the **Speaker Level** menu.

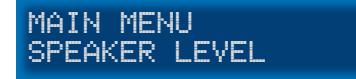

Press the ENTER button. The front-panel display will show the Front Left speaker level:

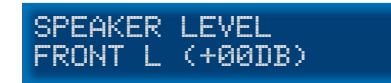

- Press the INFO | TEST TONE button on the IR Remote Control to enable the test tone.
- 4. Press the ◀ or ► buttons to adjust the output level of the Front Left speaker.

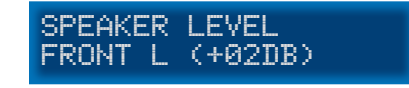

- 5. Use the ▲ or ▼ buttons to cycle through the Center, Front Right, Surround Right, Surround Left, and Subwoofer and adjust the output level of each speaker as required. The test tone is automatically disabled when advancing to the next speaker and will need to be selected once again.
- 6. Press the EXIT button to save the changes and return to the Speaker Level menu.

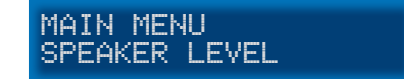

7. Press the **Exit** button a second time to return to the *home screen*.

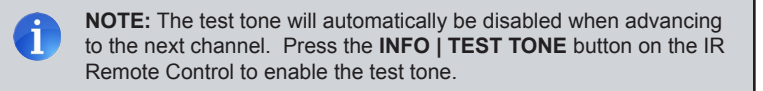

#### Setting the Speaker Distance

Setting the correct speaker distance is required to make sure that the sounds from each speaker reach your ear at precisely the same time. The distance for each speaker can be set in 1.5 foot (0.5 meter) increments within a range of 0 feet - 33 feet (10 meters).

Speaker distance can be viewed in feet or meters. See Setting the Unit of Measurement for more information.

#### Using the front-panel buttons

1. From the *home screen*, press the Menu button. Use the **Volume** ▲ or **Volume** ▼ buttons to navigate to the **Speaker Distance** menu:

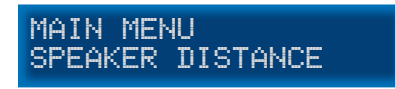

 Press the Mode / OK button. The front-panel display will show the current distance for the Front Left speaker:

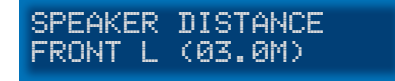

3. Press the Mute ► or Input ◄ button to change the distance of the Front Left speaker.

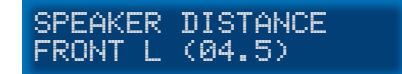

- Use the Volume ▲ or Volume ▼ buttons to cycle through the Center, Front Right, Surround Right, Surround Left, and Subwoofer and adjust the speaker distance as necessary.
- 5. Press the **Exit** button to save the changes and return to the **Speaker Distance** menu.

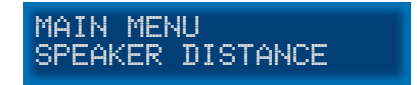

6. Press the **Exit** button a second time to return to the *home screen*.

| H1_HD | -30DB  |
|-------|--------|
| NONE  | DIRECT |

#### Using the IR Remote Control

1. From the *home screen*, press the **MENU** button. Use the ▲ or ▼ buttons to navigate to the **Speaker Distance** menu:

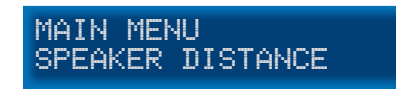

2. Press the **ENTER** button. The front-panel display will show the current distance for the Front Left speaker:

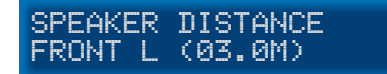

3. Press the ◀ or ► buttons to change the distance of the Front Left speaker.

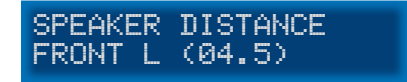

- 4. Use the ▲ or ▼ buttons to cycle through the Center, Front Right, Surround Right, Surround Left, and Subwoofer and adjust the speaker distance as necessary.
- 5. Press the **EXIT** button to save the changes and return to the **Speaker Distance** menu.

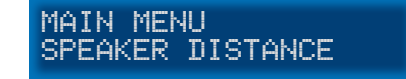

6. Press the **Exit** button a second time to return to the *home screen*.

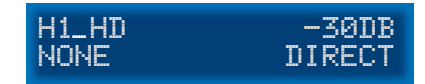

#### Adjusting the Tone Control

The Tone Control menu provides the ability to adjust the bass and treble to personal preference. Treble and bass can be increased or decreased in 1 dB intervals, within a range of -12 dB to +12 dB.

Using the front-panel buttons

From the *home screen*, press the Menu button. Use the Volume ▲ or Volume ▼ buttons to select the Tone Control menu:

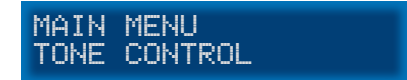

2. Press the **Mode / OK** button. The front-panel display will show the current bass setting.

TONE CONTROL BASS (+01DB)

3. Press the **Mute** ► or **Input** ◄ button to change the bass setting.

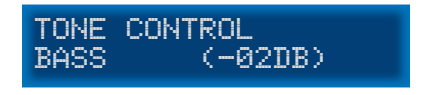

4. Use the **Volume** ▲ or **Volume** ▼ buttons to navigate to the Treble setting and adjust the level as necessary, using the **Mute** ► or **Input** ◄ buttons.

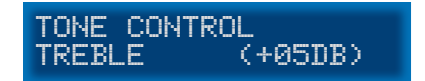

- 5. Press the Exit button to save the changes and return to the Tone Control menu.
- 6. Press the **Exit** button a second time to return to the *home screen*.

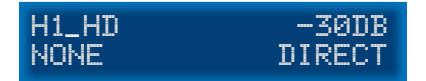

#### Using the IR Remote Control

1. From the *home screen*, press the **MENU** button. Use the ▲ or ▼ buttons to select the **Tone Control** menu:

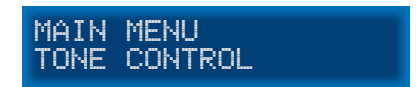

2. Press the ENTER button. The front-panel display will show the current bass setting.

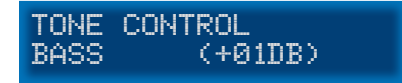

3. Press the ◄ or ► button to change the bass setting.

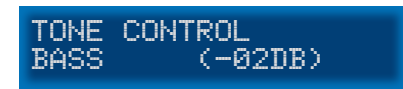

 Use the ▲ or ▼ buttons to navigate to the Treble setting and adjust the level as necessary.

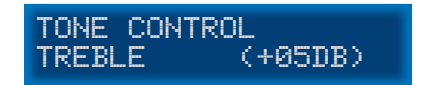

- 5. Press the **EXIT** button to save the changes and return to the **Tone Control** menu.
- 6. Press the **Exit** button a second time to return to the *home screen*.

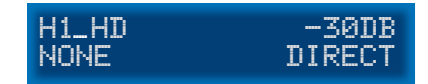

#### Setting the Audio Processing Mode

The 4x1 HD Switcher w/ Audio Decoding, allows any of five audio processing modes to be associated with a selected input.

For example, you may want to select the Multichannel Stereo audio processing mode with the optical (TOSLINK) input. On the other hand, you may want to select the Dolby® Pro Logic II (PLII) audio processing mode when using the analog L/R inputs, in order to transform two-channel content into surround sound. These two examples will be illustrated.

| Mode     | Description                                                                                                 |
|----------|----------------------------------------------------------------------------------------------------|
| DIRECT   | Audio playback without any processing (default setting). The input signal is the same as the output signal. |
| STEREO   | Multichannel audio is down-mixed into two channels.                                                         |
| MCH STER | This mode will output unprocessed stereo sound equally from all your speakers.                              |
| MONO     | 2 or more channels are down-mixed into mono.                                                                |
| PLII     | Transforms stereo content into 5-channel surround sound.                                                    |

#### Available Modes

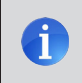

**NOTE:** PLII (Dolby Pro Logic II) Mode processes two-channel content into five separate full-frequency channels.

Using the front panel buttons

Example 1: Assigning the optical (TOSLINK) input with the Multichannel Stereo audio processing mode:

1. From the *home screen*, press the **Menu** button. Use the **Volume** ▲ or **Volume** ▼ buttons to navigate to the **Audio Setup** menu:

MAIN MENU AUDIO SETUP

2. Press the Mode / OK button. The front-panel display will display the coaxial option:

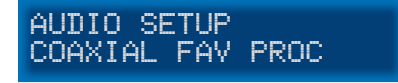

3. Use the **Volume** ▼ button to navigate to the optical option:

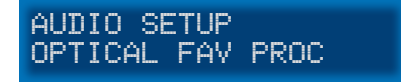

4. Press the Mute ► or Input ◄ button to access the current setting for the optical (TOSLINK) input. In the illustration below, the optical input is set to use the Direct audio processing mode, by default:

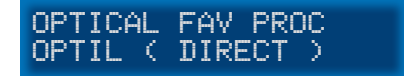

 Press the Mute ➤ or Input ◄ button to change the current (favorite) setting. In the example below, we have set the optical input to use the Multichannel Stereo audio processing mode:

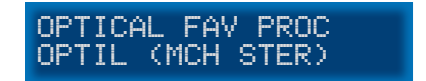

6. Press the Exit button to save the changes and return to the Audio Setup menu.

(continued on next page)
Example 2: Assigning the analog L/R inputs with the Dolby Pro Logic II audio processing mode:

1. Starting from Step 5, on the previous page, use the **Volume** ▼ button to select the analog L/R option:

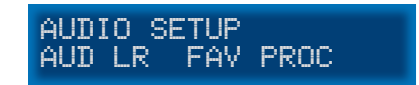

 Press the Mute ➤ or Input ◄ button to access the current setting for the analog L/R input. In the illustration below, the analog L/R input is set to use the Stereo audio processing mode:

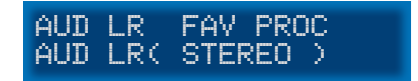

3. Press the **Mute** ► or **Input** ◄ button to change the current (favorite) setting from Stereo to PLII (Dolby Pro Logic II):

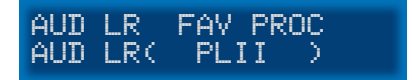

4. Press the Exit button to save all changes and return to the Audio Setup menu.

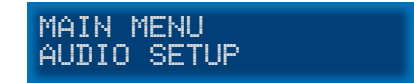

5. Press the Exit button a second time to return to the *home screen*.

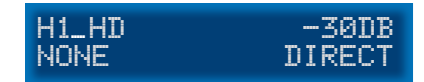

Using the IR Remote Control

Example 1: Assigning the optical (TOSLINK) input with the Multichannel Stereo audio processing mode:

1. From the *home screen*, press the **MENU** button. Use the ▲ or ▼ buttons to select the **Audio Setup** menu:

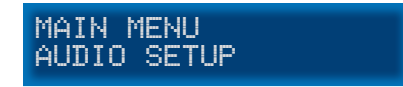

2. Press the ENTER button. The front-panel display will display the coaxial option:

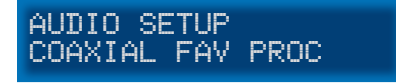

3. Use the ▼ button to navigate to the optical option:

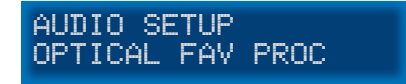

4. Press the ▶ or ◄ button to access the current setting for the optical (TOSLINK) input. In the illustration below, the optical input is set to use the Direct audio processing mode, by default:

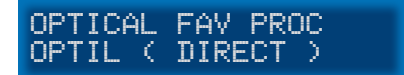

5. Press the ► or ◄ button to change the current (favorite) setting. In the example below, we have set the optical input to use the Multichannel Stereo audio processing mode:

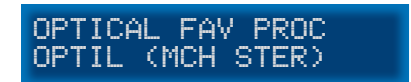

6. Press the EXIT button to save the changes and return to the Audio Setup menu.

(continued on next page)

Using the IR Remote Control (continued)

Example 2: Assigning the analog L/R inputs with the Dolby® Pro Logic II audio processing mode:

1. Starting from Step 5, on the previous page, use the ▼ button to select the analog L/R option:

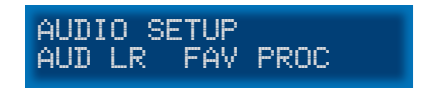

 Press the ▶ or ◄ button to access the current setting for the analog L/R input. In the illustration below, the analog L/R input is set to use the Stereo audio processing mode:

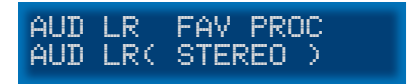

 Press the ► or ◄ button to change the current (favorite) setting from Stereo to PLII (Dolby® Pro Logic II):

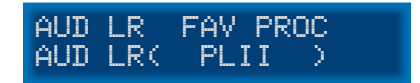

4. Press the **Exit** button to save all changes and return to the **Audio Setup** menu.

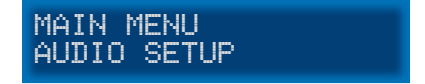

5. Press the **Exit** button a second time to return to the *home screen*.

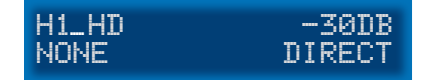

#### Dynamic Range Compression

Dynamic Range Compression (DRC) applies compression to the output signal, preventing the signal from becoming too loud. The default setting for Dynamic Range Compression is OFF.

Using the front-panel buttons

- 1. From the *home screen*, press the **Menu** button.
- 2. Use the **Volume** ▲ or **Volume** ▼ buttons to navigate to the Audio Setup menu.

MAIN MENU AUDIO SETUP

- 3. Press the **Mode / OK** button.
- 4. Use the **Volume** ▲ or **Volume** ▼ buttons to select the DRC option:

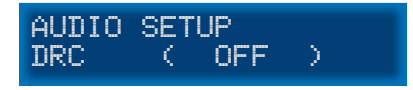

5. Press the ◄ or ► button to change to enable DRC.

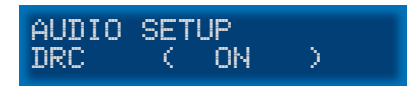

6. Press the **Exit** button to save the changes and return to the Audio Setup menu.

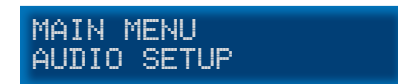

7. Press the Exit button a second time to return to the home screen.

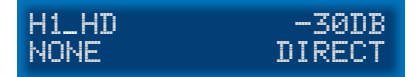

(continued on next page)

#### Using the IR Remote Control

- 1. From the *home screen*, press the **MENU** button.
- 2. Use the ▲ or ▼ buttons to navigate to the Audio Setup menu.

MAIN MENU AUDIO SETUP

- 3. Press the **ENTER** button.
- 4. Use the ▲ or ▼ buttons to select the DRC option:

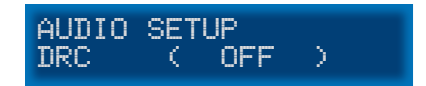

5. Press the  $\blacktriangleleft$  or  $\blacktriangleright$  button to change to enable DRC.

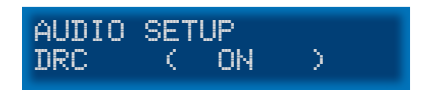

6. Press the **EXIT** button to save the changes and return to the **Audio Setup** menu.

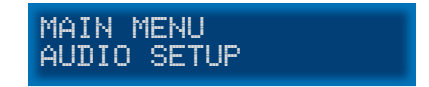

7. Press the **Exit** button a second time to return to the *home screen*.

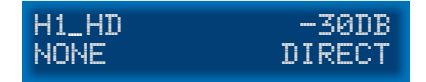

#### Audio Enhancement Modes

The 4x1 HD Switcher w/ Audio Decoding provides four distinct audio enhancement modes. Each of these modes provide a different audio listening experience.

#### Available Modes

| Mode (LCM display) | Description                                                                                                    |
|--------------------|----------------------------------------------------------------------------------------------------|
| NIGHT              | Increases the volume of quiet passages, while decreasing the volume of loud passages. Similar to DRC but works with all audio signals. |
| VOICE              | Detects speech audio patterns and separates them from the background sounds, making them more legible.                                 |
| VOLUME             | Real-time detection of the source audio gain, providing constant volume level between changing channels and commercial advertisements. |
| OFF                | Disables audio enhancement mode.                                                                                                    |

#### Using the front-panel buttons

- 1. From the *home screen*, press the **Menu** button.
- 2. Use the Volume ▲ or Volume ▼ buttons to navigate to the Audio Setup menu.

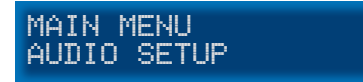

- 3. Press the **Mode / OK** button.
- 4. Use the **Volume** ▲ or **Volume** ▼ buttons to select the Enhancement option:

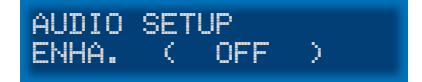

(continued on next page)

5. Press the ◀ or ► button to change to change the audio enhancement mode. In the illustration below, the audio enhancement mode has been set to Night mode:

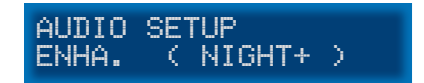

- 6. Press the Exit button to save the changes and return to the Audio Setup menu.
- 7. Press the Exit button a second time to return to the home screen.

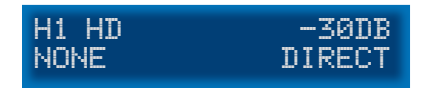

Using the IR Remote Control

- 1. From the *home screen*, press the **MENU** button.
- 2. Use the ▲ or ▼ buttons to navigate to the Audio Setup menu.

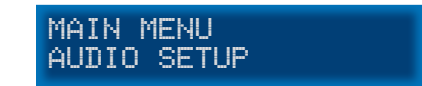

- 3. Press the **ENTER** button.
- 4. Use the ▲ or ▼ buttons to select the Enhancement option:

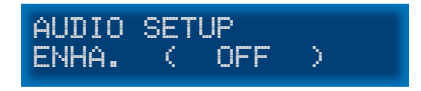

5. Press the ◀ or ► button to change to change the audio enhancement mode. In the illustration below, the audio enhancement mode has been set to Night mode:

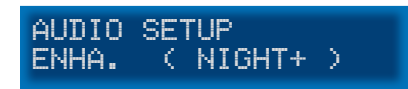

- 6. Press the EXIT button to save the changes and return to the Audio Setup menu.
- 7. Press the **EXIT** button a second time to return to the *home screen*.

#### Setting the Unit of Measurement

When adjusting the speaker distance, either feet or meters can be specified.

Using the front-panel buttons

1. From the *home screen*, press the **Menu** button. Use the **Volume** ▲ or **Volume** ▼ buttons to navigate to the **Misc Setup** menu.

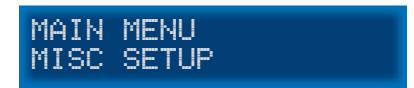

 Press the Mode / OK button. The front-panel display will show the current distance for the Front Left speaker:

In the illustration below, the current unit of measure is currently set to meters.

MAIN MENU DIST.UNIT(METER)

3. To change the unit of measure to feet, press the Mute ► or Input ◄ button to change the unit of measure to feet.

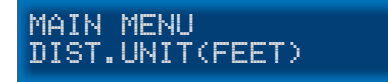

- 4. Press the **Exit** button to save the changes and return to the **Misc Setup** menu.
- 5. Press the **Exit** button a second time to return to the *home screen*.

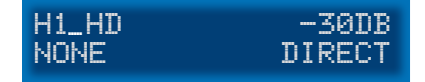

(continued on next page)

#### Using the IR remote control

1. From the *home screen*, press the **MENU** button. Use the ▲ or ▼ buttons to select the **Misc Setup** menu.

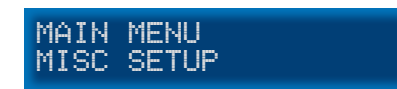

Press the ENTER button. The front-panel display will show the current distance for the Front Left speaker:

In the illustration below, the current unit of measure is currently set to meters.

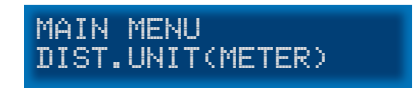

3. To change the unit of measure to feet, press the ► or ◄ button to change the unit of measure to feet.

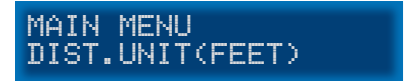

- 4. Press the EXIT button to save the changes and return to the Misc Setup menu.
- 5. Press the **EXIT** button a second time to return to the *home screen*.

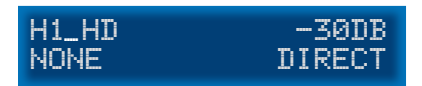

#### Setting the EDID Mode

The 4x1 HD Switcher w/ Audio Decoding has three EDID modes (INT, EXT, and MIX).

#### INT Mode

The internal (local) EDID is used instead of the EDID from the display device. EDID features newer than HDMI 1.3 are removed from the EDID data structure when the display is read. This provides a general EDID which is compatible with more displays.

#### EXT Mode

The external (downstream) EDID is used. In this mode, both DDC and HPD are passed through and the 4x1 HD Switcher w/ Audio Decoding uses the full video capabilities of the display. The HPD status will also be detected by the source device.

#### MIX Mode

The display capabilities from the external EDID are combined with the audio capabilities of the internal EDID of the 4x1 HD Switcher w/ Audio Decoding.

#### Using the front-panel buttons

- 1. To set the EDID mode, press the Menu button from the home screen.
- 2. Use the Volume ▲ or Volume ▼ buttons to navigate to the Misc Setup menu.

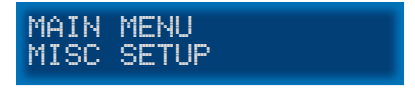

- 3. Press the Mode / OK button.
- 4. Use the Volume ▲ or Volume ▼ buttons to select the EDID Adjustment menu.

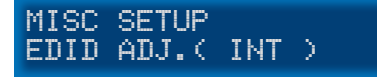

5. Press the **Mute** ► or **Input** ◄ buttons to the desired EDID mode.

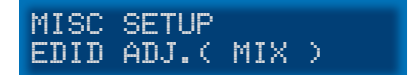

- 6. Press the Exit button to save the changes and return to the Misc Setup menu.
- 7. Press the **Exit** button a second time to return to the *home screen*.

(continued on next page)

#### Using the IR Remote Control

- 1. To set the EDID mode, press the **MENU** button from the *home screen*.
- 2. Use the ▲ or ▼ buttons to navigate to the Misc Setup menu.

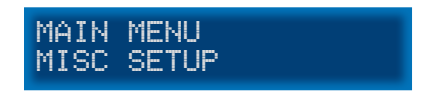

- 3. Press the **ENTER** button.
- Use the ▲ or ▼ button to select the EDID adjustment menu. In the example, below, the internal (INT) EDID is being used.

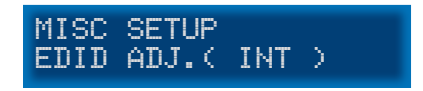

5. To change the EDID mode, press the ◄ or ► button to the desired EDID mode. In the example, below, the mixed-mode EDID has been selected.

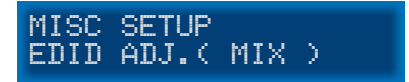

- 6. Press the **EXIT** button to save the changes and return to the **Misc Setup** menu.
- 7. Press the **EXIT** button a second time to return to the home screen.

#### Setting the Switcher IR Channel

When controlling the 4x1 HD Switcher w/ Audio Decoding using the IR Remote Control Unit, the IR channel on the 4x1 HD Switcher w/ Audio Decoding must be the same as the IR channel set on the IR Remote Control Unit. See Setting the Remote IR Channel for instructions on setting the IR channel on the IR Remote Control Unit.

Using the front-panel buttons

- 1. From the *home screen*, press the **Menu** button.
- 2. Use the **Volume** ▲ or **Volume** ▼ buttons to navigate to the **Misc Setup** menu.

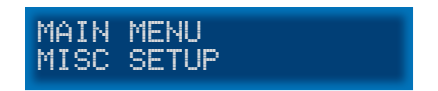

- 3. Press the Mode / OK button.
- 4. Use the **Volume** ▲ or **Volume** ▼ buttons to select the IR channel menu. In the illustration below, the IR channel is set to 1.

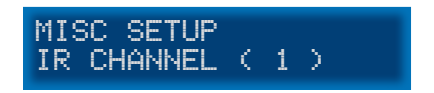

5. Press the **Mute** ► or **Input** ◄ buttons to change to the required IR channel.

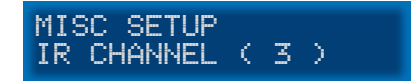

- 6. Press the **Exit** button to save the changes and return to the **Misc Setup** menu.
- 7. Press the **Exit** button a second time to return to the *home screen*.

#### **Resetting to Factory-Default Settings**

If the 4x1 HD Switcher w/ Audio Decoding needs to be reset for any reason or if you need to set the unit to factory (default) settings, follow the instructions below.

Using the front-panel buttons

- 1. From the *home screen*, press the **Menu** button.
- 2. Use the Volume ▲ or Volume ▼ buttons to navigate to the Misc Setup menu.

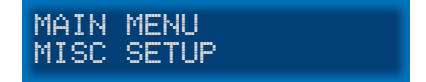

- 3. Press the **Mode / OK** button.
- 4. Use the **Volume** ▲ or **Volume** ▼ buttons to select the Factory Defaults option.

MISC SETUP FACTORY DEFAULT

5. Press the Mode / OK button. The unit will prompt you to confirm the selection.

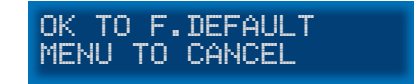

- To Reset: Press the Mode / OK button to reset the unit to factory (default) settings. If the unit is reset, the 4x1 HD Switcher w/ Audio Decoding will power OFF and then automatically power ON after a few moments.
- To Cancel: Press the **Menu** button to cancel the reset process and return to the *home screen*.

#### Using the IR remote control

- 1. From the *home screen*, press the **MENU** button.
- 2. Use the ▲ or ▼ buttons to navigate to the Misc Setup menu.

MAIN MENU MISC SETUP

- 3. Press the **Mode / OK** button.
- 4. Use the **Volume** ▲ or **Volume** ▼ buttons to select the Factory Default option.

MISC SETUP FACTORY DEFAULT

5. Press the **ENTER** button. The unit will prompt you to confirm the selection.

OK TO F.DEFAULT MENU TO CANCEL

 To Reset: Press the Mode / OK button to reset the unit to factory (default) settings. If the unit is reset, the 4x1 HD Switcher w/ Audio Decoding will power OFF

and then automatically power ON after a few moments.

• To Cancel: Press the **Menu** button to cancel the reset process and return to the *home screen*.

#### HDCP Setup

The HDCP Setup submenu provides the option to disable HDCP detection on the selected input. Some sources (such as computers) will enable HDCP if an HDCP-compliant display is detected. Each HDMI input can be set to ON (enable) or OFF (disable). Set the input to ON to force the source device to ignore detection of an HDCP-compliant display.

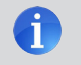

**NOTE:** Forcing the source device to ignore the detection of an HDCP-compliant display does <u>not</u> decrypt HDCP content.

Using the front-panel buttons

- 1. From the *home screen*, press the **Menu** button.
- 2. Use the Volume ▲ or Volume ▼ buttons to navigate to the Misc Setup menu.

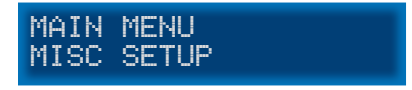

- 3. Press the **Mode / OK** button.
- 4. Use the Volume ▲ or Volume ▼ buttons to select the HDCP Setup option.

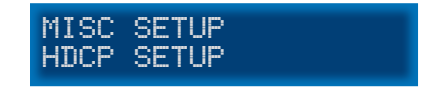

5. Press the **Mode / OK** button. The current setting for Input 1 (HD In 1) will be displayed.

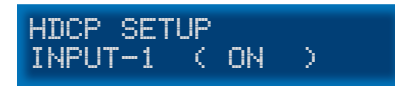

6. Press the Mute ► or Input ◄ buttons to change to switch between ON or OFF.

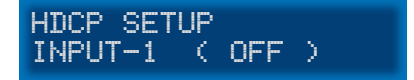

(continued on next page)

- 7. Use the Volume ▲ or Volume ▼ buttons to select the next input.
- 8. Repeat steps 6 7 as necessary.
- 9. Press the Exit button to save the changes and return to the Misc Setup menu.
- 10. Press the Exit button a second time to return to the home screen.

#### Using the IR remote control

- 1. From the *home screen*, press the **MENU** button.
- 2. Use the ▲ or ▼ buttons to navigate to the Misc Setup menu.

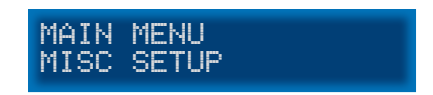

- 3. Press the **ENTER** button.
- 4. Use the  $\blacktriangle$  or  $\triangledown$  buttons to select the HDCP Setup option.

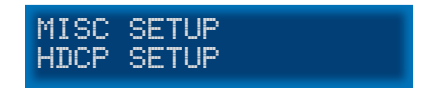

 Press the ENTER button. The current setting for Input 1 (HDMI In 1) will be displayed.

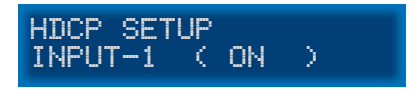

6. Press the ► or ◄ buttons to change to switch between ON or OFF.

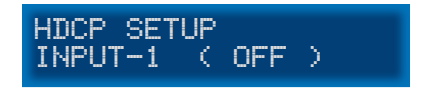

- 7. Use the ▲ or ▼ buttons to select the next input.
- 8. Repeat steps 6 7 as necessary.
- 9. Press the **EXIT** button to save the changes and return to the **Misc Setup** menu.
- 10. Press the **EXIT** button a second time to return to the *home screen*.

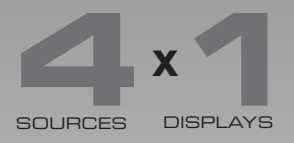

# HD Switcher w/ Audio Decoding

## 03 Advanced Operation

| RS-232 Configuration | 46 |
|----------------------|----|
| RS-232 Interface     | 46 |
| RS-232 Settings      | 46 |
| RS-232 Commands      | 47 |

## RS-232 Configuration

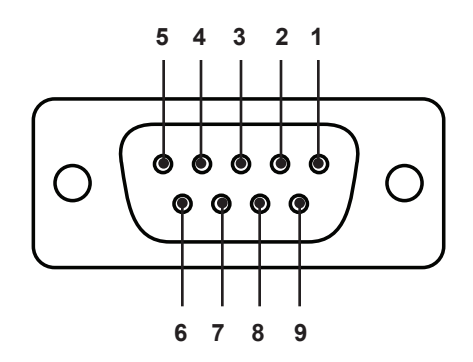

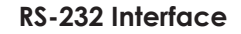

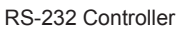

**AV Processor** 

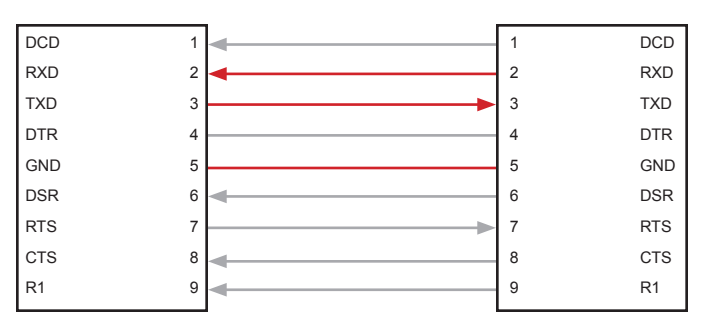

Only TXD, RXD, and GND pins are used.

#### **RS-232 Settings**

| Setting |
|---------|
| 19200   |
| 8       |
| None    |
| 1       |
| None    |
|         |

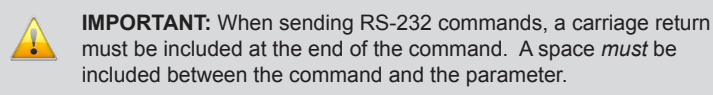

| Command                                | Description                                                              |  |
|----------------------------------------|--------------------------------------------------------------------------|--|
| AUDIO                                  | Selects between S/PDIF, TOSLINK, or Analog audio input                   |  |
| BASS                                   | Increases or decreases the bass                                          |  |
| CT Sets the size of the Center speaker |                                                                          |  |
| DC                                     | Sets the distance for the Center speaker                                 |  |
| DFL                                    | Sets the distance for the Front Left speaker                             |  |
| DFLT                                   | Sets the 4x1 HD Switcher w/ Audio Decoding to factory (default) settings |  |
| DFR                                    | Sets the distance for the Front Right speaker                            |  |
| DRC                                    | Adjusts the Dynamic Range Control                                        |  |
| DSB                                    | Sets the distance for the Subwoofer                                      |  |
| DSL                                    | Sets the distance of the Left Surround speaker                           |  |
| DSR                                    | Sets the distance of the Right Surround speaker                          |  |
| EDID                                   | Sets the EDID mode                                                       |  |
| ENH                                    | Sets the audio enhancement mode                                          |  |
| FLR                                    | Sets the size of the Front Left / Front Right speakers                   |  |
| HDMI                                   | Set the HDMI input                                                       |  |
| HELP                                   | Lists these RS-232 commands                                              |  |
| INFO                                   | Returns hardware and firmware version                                    |  |
| INTYPE                                 | Returns the input audio format                                           |  |
| IR                                     | Sets the IR channel for the 4x1 HD Switcher w/ Audio Decoding            |  |
| MD                                     | Sets the audio mode                                                      |  |
| MUTE                                   | Enables / disables audio muting                                          |  |
| PWR                                    | Powers the 4x1 HD Switcher w/ Audio Decoding ON or OFF                   |  |
| SLR                                    | Sets the size of the Surround Left and Surround Right speakers           |  |
| STAT                                   | Enables or disables auto status feedback                                 |  |
| SUB                                    | IB Enables / disables the subwoofer                                      |  |
| SUBV                                   | Adjusts the subwoofer volume                                             |  |
| TEST                                   | Plays a test tone to specified speaker zone                              |  |
| TREB                                   | Increases / decreases the treble                                         |  |
| TVTYPE                                 | Sets the video broadcast format                                          |  |
| VOL                                    | Increases / decreases the overall output volume                          |  |

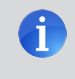

**NOTE:** RS-232 commands are *case-sensitive* and must be entered in all capital letters.

#### AUDIO

The AUDIO command selects between S/PDIF, TOSLINK, or analog audio inputs. The currently selected video input is unaffected.

#### <u>Syntax</u>:

AUDIO paraml

#### Parameters:

param1

| Value |                   | [0 3] |  |
|-------|-------------------|-------|--|
| Value | Description       |       |  |
| 0     | HDMI              |       |  |
| 1     | S/PDIF (coax)     |       |  |
| 2     | TOSLINK (optical) |       |  |
| 3     | Analog L/R        |       |  |
|       |                   |       |  |

To return the current audio input, use the following command syntax:

AUDIO ?

#### <u>Note:</u>

When the AUDIO command is executed, the return value will be a two-digit value. The first number represents the current video input. The second number represents the audio input. In the example below, the return value is HDMI 11. This value indicates that HDMI 1 is the current video input and that S/PDIF is the selected audio input. The query value will always be a two-digit value but only returns the current audio input.

#### Examples:

### AUDIO 1 > HDMI 11 AUDIO ? > AUDIO +01

#### BASS

The BASS command sets the bass level.

#### Syntax:

BASS param1

#### Parameters:

param1

Value (dB)

[-12 ... 12]

To return the current audio input, use the following command syntax:

BASS ?

#### <u>Note</u>:

The + or - character can also be used, instead of specifying a value, in order to increase or decrease the bass level by 1 dB.

#### Examples:

BASS 5 > BASS +05 BASS ? > BASS +05 BASS + > BASS +06 BASS -> BASS +05

#### СТ

The  $\ensuremath{\mbox{CT}}$  command sets the size of the Center speaker.

Value

#### Syntax:

CT param1

#### Parameters:

param1

[0 ... 2]

| Value | Description                  |
|-------|------------------------------|
| 0     | Small                        |
| 1     | Large                        |
| 2     | Off (disable Center speaker) |

To return the current size setting for the Center speaker, use the following command syntax:

CT ?

#### Examples:

CT 1

> CT +01

CT ?

> CT +01

#### DC

The  $\ensuremath{\texttt{DC}}$  command sets the distance of the Center speaker.

#### <u>Syntax</u>:

DC param1

#### Parameters:

param1

Distance (feet)

[0 ... 20]

To return the current distance setting of the Center speaker, use the following command syntax:

DC ?

#### Examples:

DC 5

> DC 5

DC ?

> DC 5

#### DFL

The DFL command sets the distance of the Front Left speaker.

#### Syntax:

DFL paraml

#### Parameters:

param1

Distance (feet)

[0 ... 20]

To return the current distance setting of the Front Left speaker, use the following command syntax:

DFL ?

#### Examples:

DFL 10

> DC 10

DFL ?

> DFL 10

#### DFLT

The  ${\tt DFLT}$  command sets the 4x1 HD Switcher w/ Audio Decoding to the factory-default settings.

#### Syntax:

DFLT 1

#### Parameters:

The value of 1 must be specified as part of this command.

No return value is available.

#### Example:

DFLT 1

> DFLT 1> PWR +00 > PWR +01

#### Advanced Operation

RS-232 Commands

#### DFR

The DFR command sets the distance of the Front Right speaker.

#### Syntax:

DFR param1

#### Parameters:

param1

Distance (feet)

[0 ... 20]

To return the current distance setting of the Front Right speaker, use the following command syntax:

DFR ?

#### Examples:

DFR 10

> DFR 10

DFR ?

> DFR 10

#### DRC

The DRC command enables / disables Dynamic Range Control.

#### Syntax:

DRC param1

#### Parameters:

param1

[0 ... 1]

| Value | Description |
|-------|-------------|
| 0     | DRC Off     |
| 1     | DRC On      |

To return the current DRC state, use the following command syntax:

Value

DRC ?

#### Example:

DRC 0 > DRC +00

#### Advanced Operation

RS-232 Commands

#### DSB

The DSB command sets the distance of the Subwoofer.

#### Syntax:

DSB param1

#### Parameters:

param1

Distance (feet)

[0 ... 20]

To return the current distance setting of the Subwoofer, use the following command syntax: DSB ?

#### Examples:

DSB 6 > DSB 6

DSB ? > DSB 6

#### DSL

The  ${\tt DSL}$  command set the distance of the Surround Left speaker.

#### Syntax:

DSL paraml

#### Parameters:

param1

Distance (feet)

[0 ... 20]

To return the current distance setting of the Surround Left speaker, use the following command syntax:

DSL ?

#### Examples:

DSL 2

> DSL 2

DSL ?

> DSL 2

#### Advanced Operation

RS-232 Commands

#### DSR

The DSR command set the distance of the Surround Right speaker.

#### <u>Syntax</u>:

DSR param1

#### Parameters:

param1

Distance (feet)

[0 ... 20]

To return the current distance setting of the Surround Right speaker, use the following command syntax:

DSR ?

#### Examples:

DSR 2

> DSR 2

DSR ?

> DSR 2

#### EDID

The EDID command sets the EDID mode. The 4x1 HD Switcher w/ Audio Decoding will automatically power-cycle after the command has been executed.

#### <u>Syntax</u>:

EDID param1

#### Parameters:

param1

| Mode  | [0 2]         |
|-------|---------------|
| Value | Description   |
| 0     | EDID Mix      |
| 1     | Internal EDID |
| 2     | External EDID |

To return the current distance setting of the Surround Right speaker, use the following command syntax:

EDID ?

#### <u>Note</u>:

The EDID Mix Mode will use the full video capabilities of the display and combine the full audio capabilities of the Internal EDID of the 4x1 HD Switcher w/ Audio Decoding.

Internal EDID will use the built-in EDID of the 4x1 HD Switcher w/ Audio Decoding. External EDID uses the down-stream EDID of the display.

#### Examples:

EDID 1 > EDID +01 > PWR +00 > PWR +01 EDID ? > EDID +01

#### ENH

The  ${\tt ENH}$  command set the audio enhancement mode. See Audio Enhancement Modes for more information on this feature.

#### Syntax:

ENH paraml

#### Parameters:

param1

| Mode |       | [0 3]       |  |
|------|-------|-------------|--|
|      | Value | Description |  |
|      | 0     | Night Mode  |  |
|      | 1     | Voice Mode  |  |
|      | 2     | Volume Mode |  |
|      | 3     | Off         |  |
|      |       |             |  |

To return the current audio enhancement mode setting, use the following command syntax:  $\ensuremath{\mathtt{ENH}}\xspace$  ?

#### Examples:

ENH 3 > ENH +03

# ENH ? > ENH +03

#### FLR

The FLR command sets the size of the Front Left / Front Right speakers.

Value

#### Syntax:

FLR paraml

#### Parameters:

param1

[0 ... 1]

| Value | Description |
|-------|-------------|
| 0     | Small       |
| 1     | Large       |

To return the current size setting for the Front Left / Front Right speakers, use the following command syntax:

FLR ?

#### Examples:

FLR 1 > FLR +01

#### FLR ?

> FLR +01

#### HDMI

The HDMI command sets the active HDMI input. This command does not affect the current audio input.

#### <u>Syntax</u>:

HDMI param1

#### Parameters:

param1

 Value
 [1 ... 4]

 Value
 Description

 0
 HDMI In 1

 1
 HDMI In 2

 2
 HDMI In 3

 3
 HDMI In 4

To return the current video input, use the following command syntax:

HDMI ?

#### Note:

When the HDMI command is executed, the return value will be a two-digit value. The first number represents the current video input. The second number represents the audio input. In the example below, the return value is HDMI 21. This value indicates that HDMI In 2 is the current video input and that S/PDIF is the selected audio input. The query value will always be a two-digit value but only returns the current video input.

#### Examples:

HDMI 2 > HDMI 21 HDMI ? > HDMI +02
RS-232 Commands

# HELP

The  ${\tt HELP}$  command displays a list of the available RS-232 commands.

#### Syntax:

HELP ?

#### Parameters:

The ? character must be specified as part of this command.

#### Example:

HELP ? > COMMAND LIST :PWR AUDIO BASS CT DC DFL DFLT DFR DRC DSB DSL DSR EDID ENH FLR HDMI INFO INTYPE IR MD MUTE SLR SUB SUBV TEST TREB TVTYPE VOL

RS-232 Commands

# INFO

The INFO command returns the current hardware and firmware version.

# Syntax:

INFO ?

# Parameters:

The ? character must be specified as part of this command.

# Example:

INFO ? > FW 2.1D

# INTYPE

The INTYPE command returns the current audio input format.

# Syntax:

INTYPE ?

#### Parameters:

The ? character must be specified as part of this command.

#### Return values:

| Value | Description        |  |
|-------|--------------------|--|
| +00   | None (no signal)   |  |
| +01   | Linear PCM 2.1     |  |
| +02   | Linear PCM 5.1     |  |
| +03   | Dolby® Digital 2.1 |  |
| +04   | Dolby® Digital 5.1 |  |

# <u>Example</u>:

INTYPE ?

> INTYPE +02

# IR

The IR command sets the IR channel for the 4x1 HD Switcher w/ Audio Decoding.

# Syntax:

IR param1

#### Parameters:

param1

[0 ... 3]

| Value | Description  |
|-------|--------------|
| 0     | IR channel 1 |
| 1     | IR channel 2 |
| 2     | IR channel 3 |
| 3     | IR channel 4 |

To return the current IR channel, use the following command syntax:

Value

IR ?

#### Examples:

IR 1

> IR +01

# IR ?

> IR +01

#### MD

The  ${\tt MD}$  command sets the audio mode. See Setting the Audio Processing Mode for more information on this feature.

#### <u>Syntax</u>:

MD param1

#### Parameters:

param1

Value[0 ... 4]ValueDescription0Dolby® Pro Logic Surround1Direct Input2Downmix to Stereo L/R3Multichannel Surround4Downmix to Mono

To return the current audio mode, use the following command syntax:

MD ?

#### Examples:

MD 2 > MD +02 MD ?

> MD +02

# MUTE

The  $\ensuremath{\mathtt{MUTE}}$  command mutes / un-mutes the audio output. This command also

#### <u>Syntax</u>:

MUTE param1

#### Parameters:

param1

[0 ... 2]

| Value | Description                       |
|-------|-----------------------------------|
| 0     | Disable muting                    |
| 1     | Enabling muting                   |
| 2     | Mute toggle (from previous state) |

To return the current muting state, use the following command syntax:

Value

MUTE ?

#### Examples:

MUTE 1 > MD +01 MUTE ? > MD +01 MUTE 0

> MD +00

MUTE 2

> MD +01

#### PWR

The PWR command is used to power-on or place the 4x1 HD Switcher w/ Audio Decoding in standby mode.

#### Syntax:

PWR paraml

#### Parameters:

param1

| lue  | [0 2]                              |
|------|------------------------------------|
| alue | Description                        |
|      | Standby mode                       |
|      | Power On                           |
|      | Toggle power (from previous state) |
|      | lue                                |

To return the current power state, use the following command syntax:

PWR ?

#### <u>Note</u>:

Even if the 4x1 HD Switcher w/ Audio Decoding is placed in *standby mode*, the current power state can be retrieved using the PWR? command.

#### Examples:

PWR 0
> PWR +00
PWR ?
> PWR +00
PWR 1
> PWR +01
PWR 2
> PWR +00

# SLR

The SLR command sets the size of the Surround Left / Surround Right speakers.

Value

#### <u>Syntax</u>:

SLR paraml

#### Parameters:

param1

[0 ... 2]

| Value | Description                     |  |
|-------|---------------------------------|--|
| 0     | Small                           |  |
| 1     | Large                           |  |
| 2     | Off (disable Surround speakers) |  |

To return the current size setting for the Surround Left / Surround Right speakers, use the following command syntax:

SLR ?

#### Examples:

SLR 1

> SLR +01

SLR ?

> SLR +01

# STAT

The STAT command enables / disables the feedback when using RS-232 commands.

#### <u>Syntax</u>:

STAT param1

#### Parameters:

param1

[0 ... 1]

| Value | Description      |  |
|-------|------------------|--|
| 0     | Disable feedback |  |
| 1     | Enable feedback  |  |

To return the current feedback state, use the following command syntax:

Value

STAT ?

#### Examples:

STAT 0

SLR 1

IR O

STAT 1

SLR 1

> SLR +01

IR O

> IR +00

# SUB

The SUB command enables / disables the Subwoofer.

Value

# Syntax:

SUB paraml

#### Parameters:

param1

[0 ... 1]

| Value | Description       |
|-------|-------------------|
| 0     | Disable Subwoofer |
| 1     | Enable Subwoofer  |

To return the current state of the Subwoofer, use the following command syntax:  $\ensuremath{\texttt{SUB}}\ensuremath{$  ?

#### Examples:

SUB 0 > SUB +00

SUB ?

> SUB +00

RS-232 Commands

# SUBV

The SUBV command sets the audio gain of the Subwoofer.

# Syntax:

SUBV param1

#### Parameters:

param1

Value (dB)

[-12 ... 12]

To return the current audio gain of the Subwoofer, use the following command syntax:  $\ensuremath{\texttt{SUBV}}\ensuremath{$  ?

#### Examples:

SUBV 4 > SUB +04

SUB ? > SUB +04

#### TEST

The  ${\tt TEST}$  command sends a test tone to the specified speaker. Only one speaker can play the test tone at a time.

#### Syntax:

TEST param1

#### Parameters:

param1

Value [0 ... 6] Value Description 0 Front Left Center 1 2 Front Right 3 Surround Right Surround Left 4 5 Subwoofer 6 Test tone Off

No return-value command is available.

#### Examples:

TEST 0 > TEST +00 TEST 6 > TEST +06

#### Advanced Operation

RS-232 Commands

#### TREB

The TREB command sets the treble level.

#### Syntax:

TREB param1

#### Parameters:

param1

Value

[-12 ... 12]

To return the current audio input, use the following command syntax:

TREB ?

## <u>Note</u>:

The + or - character can also be used, instead of specifying a value, in order to increase or decrease the treble level by 1.

#### Examples:

TREB 6 > TREB +06 TREB ? > TREB +06 TREB + > TREB +07 TREB -> TREB +06

#### TVTYPE

The TVTYPE command sets the video broadcast format.

#### Syntax:

TVTYPE param1

#### Parameters:

param1

[0 ... 1]

| Value | Description |
|-------|-------------|
| 0     | NTSC        |
| 1     | PAL         |

To return the current format setting, use the following command syntax:

Value

TVTYPE ?

#### Examples:

TVTYPE 0 > TVTYPE +00

TVTYPE ?

> TVTYPE +00

RS-232 Commands

# VOL

The VOL command sets the audio output volume.

#### Syntax:

VOL param1

#### Parameters:

param1

Value (dB)

[-60 ... 12]

To return the current volume setting, use the following command syntax:

VOL ?

## <u>Note</u>:

The + or - character can also be used, instead of specifying a value, in order to increase or decrease the volume level by 1 dB.

#### Examples:

VOL -8 > VOL -08 VOL ? > VOL +00 VOL + > VOL -07 VOL -

> VOL -08

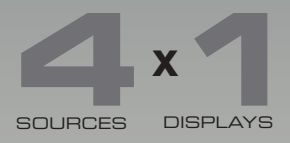

# HD Switcher W/ Audio Decoding

# 04 Appendix

| Menu System Summary   | . 80 |
|-----------------------|------|
| Main Menu             | . 80 |
| Speaker Size Menu     | . 82 |
| Speaker Level Menu    | . 83 |
| Speaker Distance Menu | . 85 |
| Tone Control Menu     | . 87 |
| Audio Setup Menu      | . 88 |
| Misc Setup Menu       | . 90 |
| Specifications        | . 92 |
|                       |      |

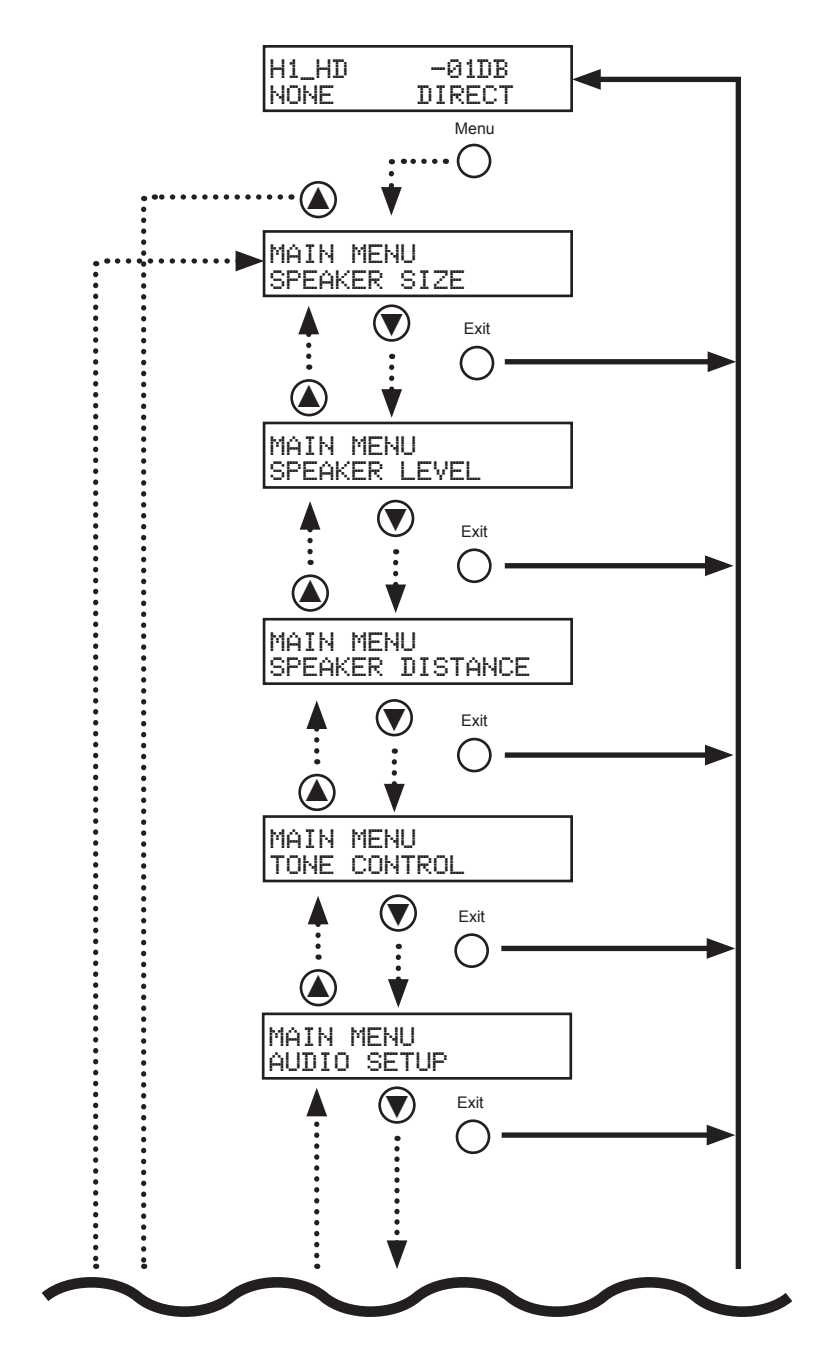

Main Menu

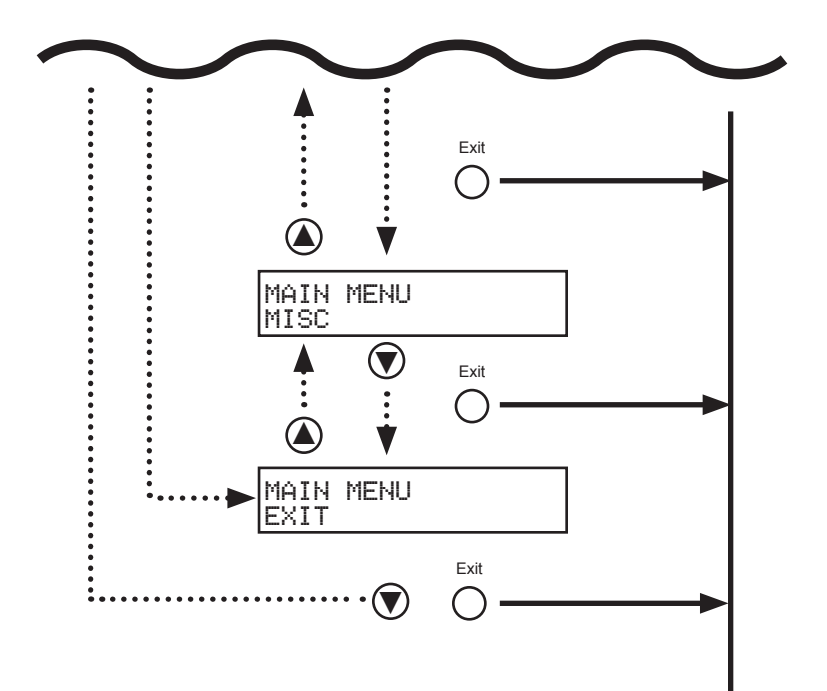

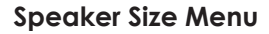

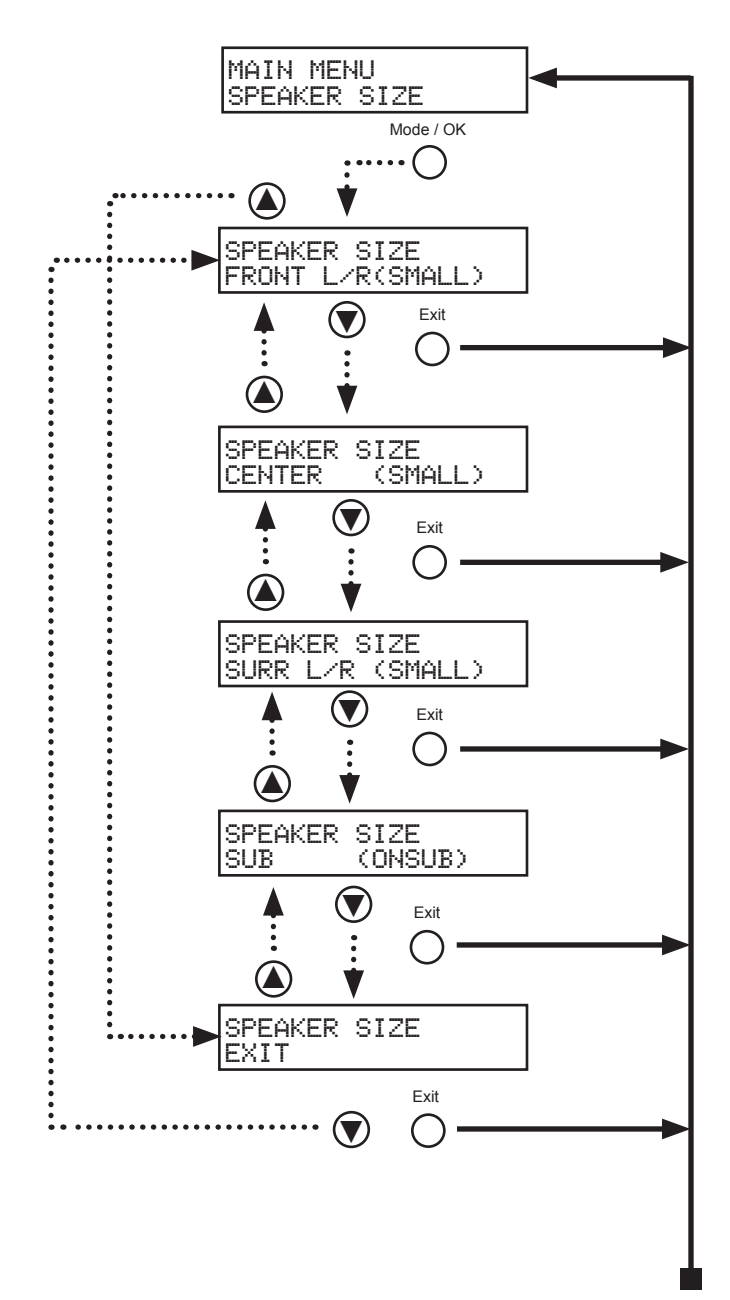

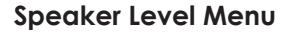

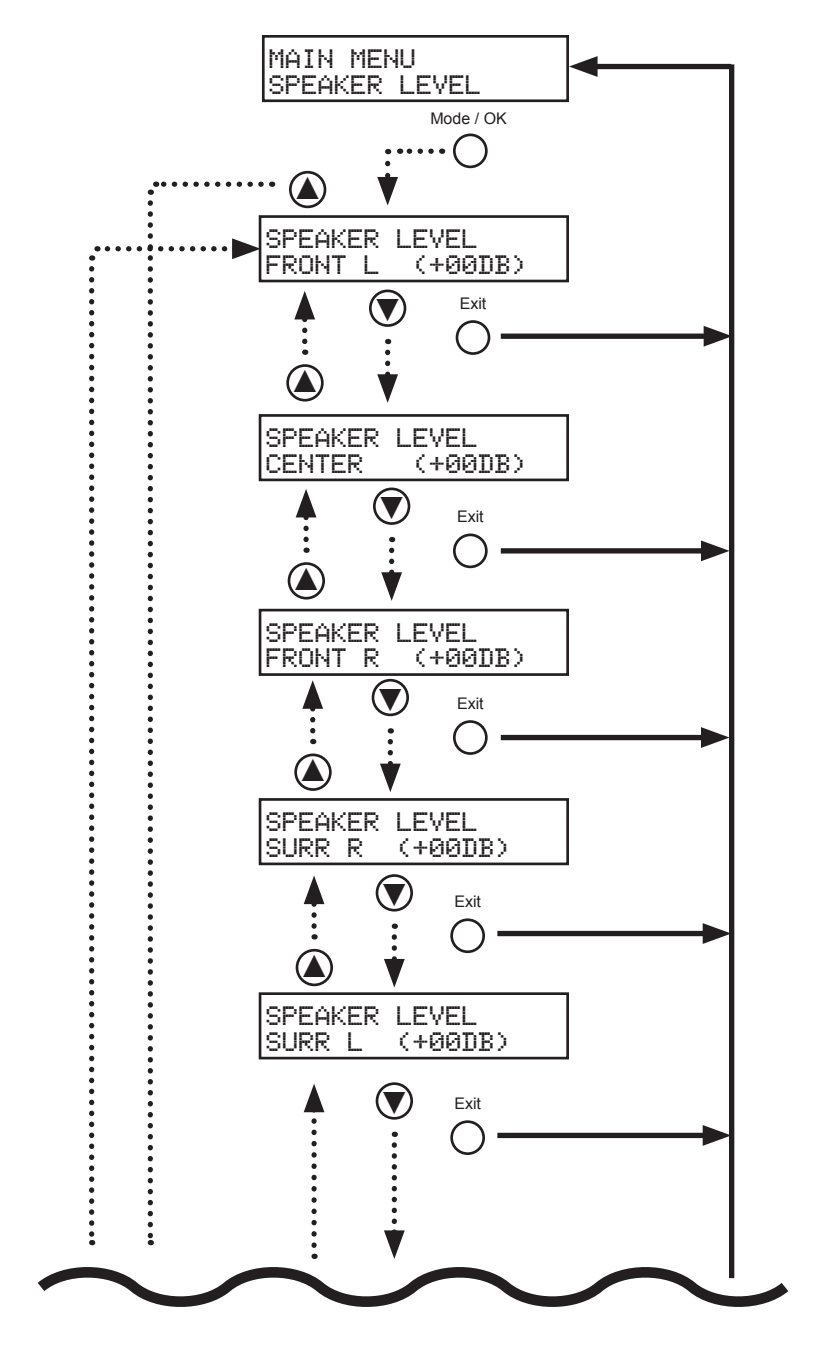

page | 83

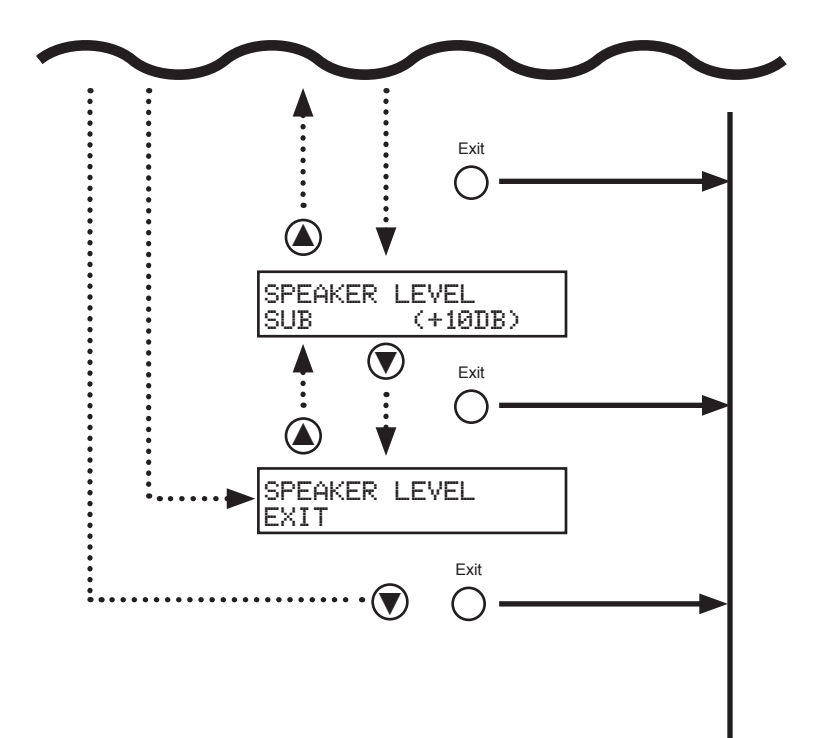

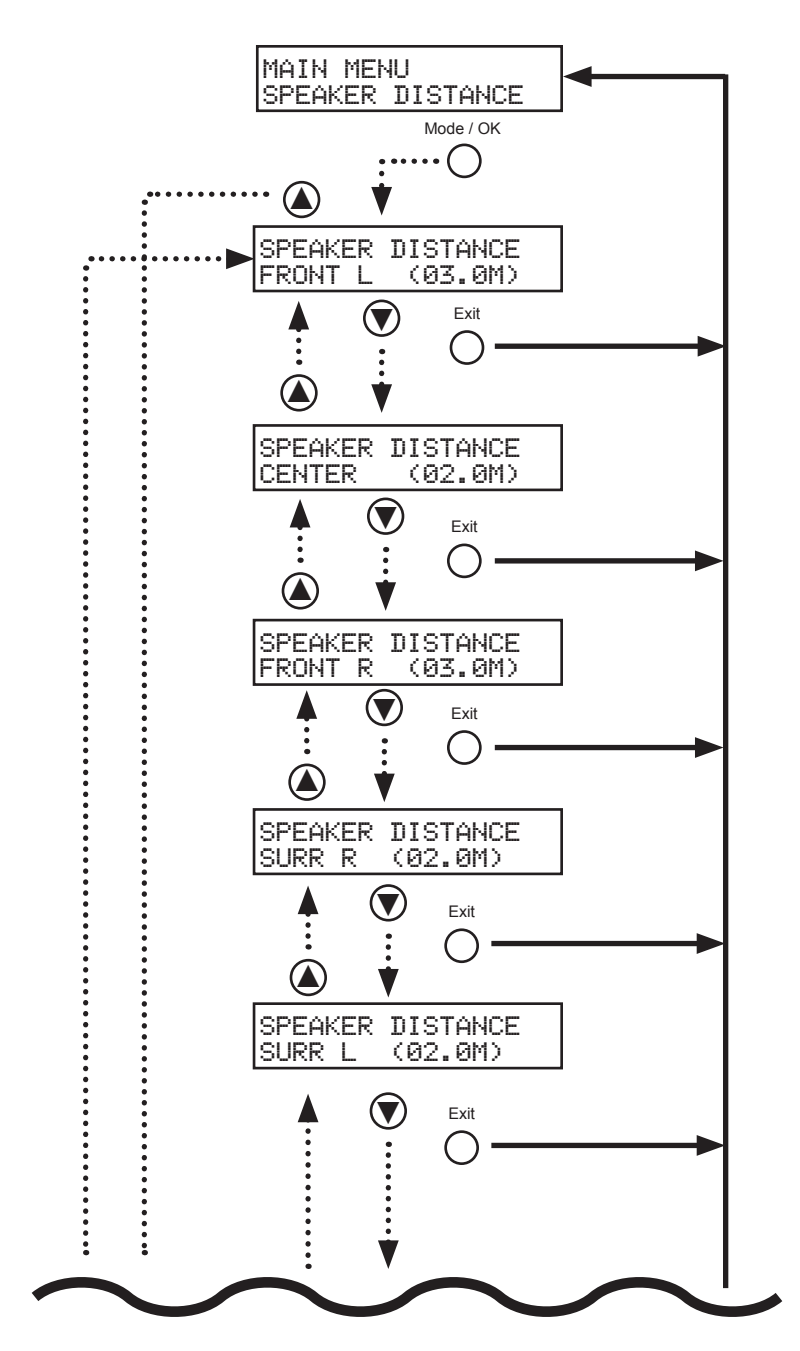

# Speaker Distance Menu

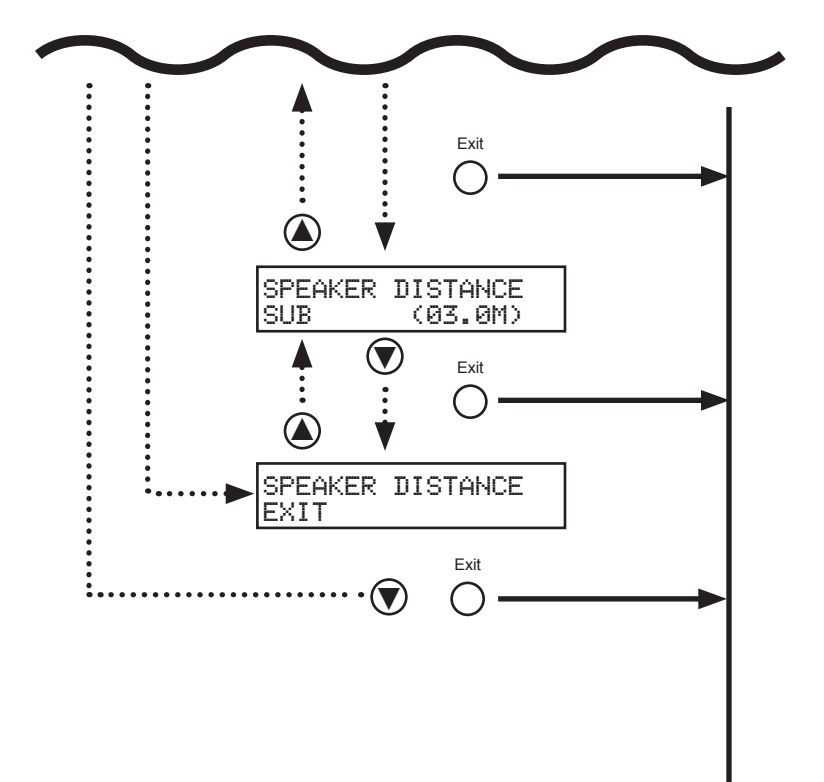

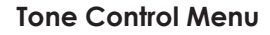

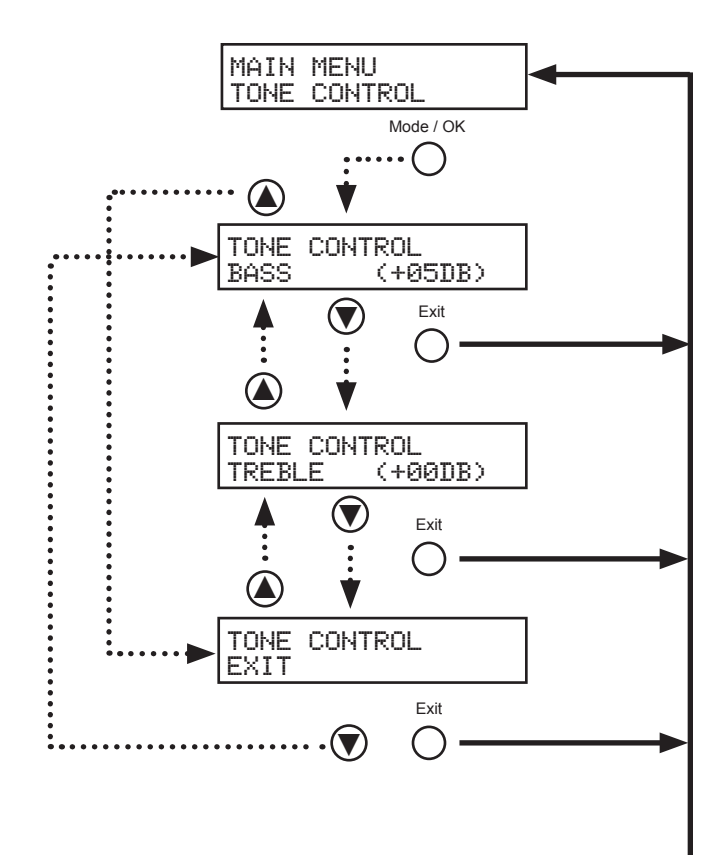

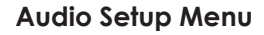

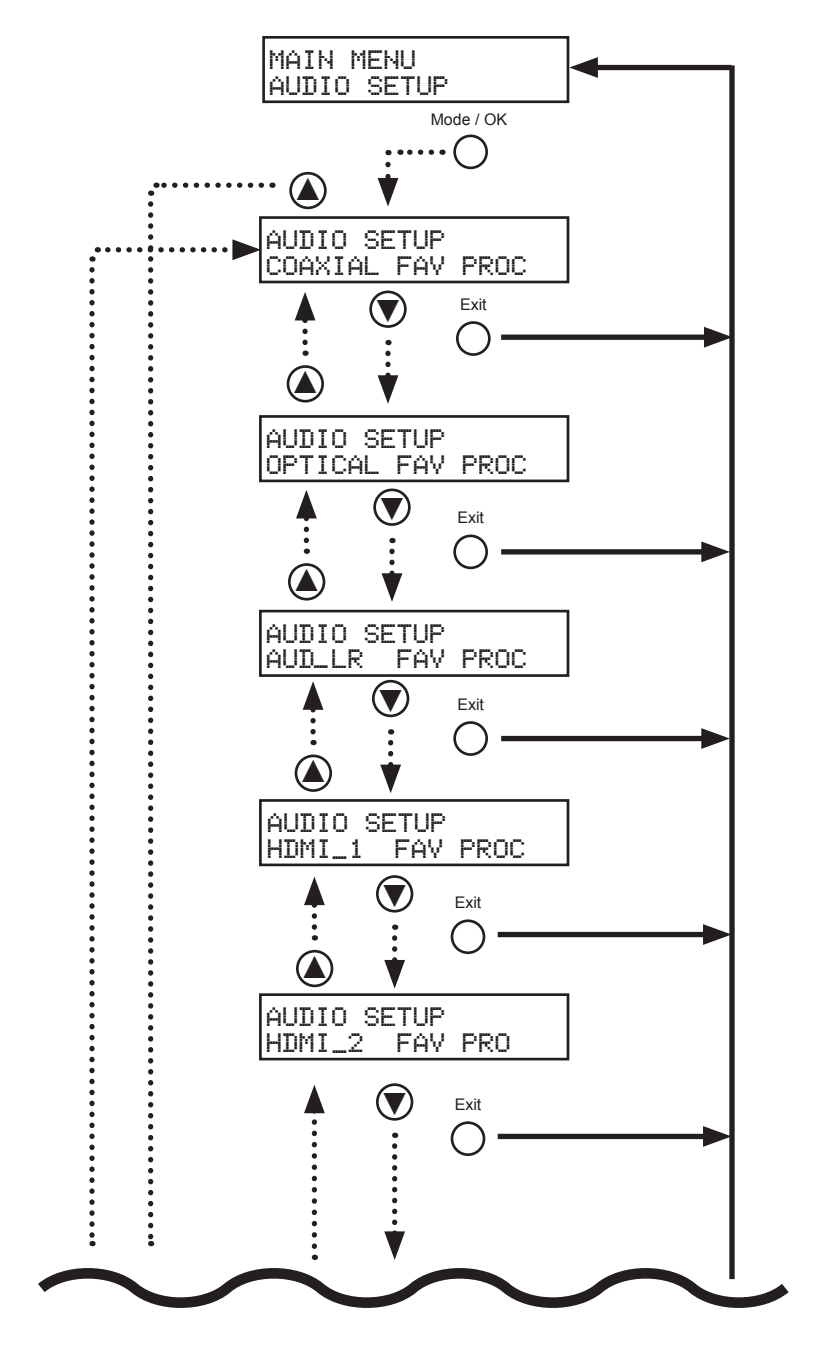

page | 88

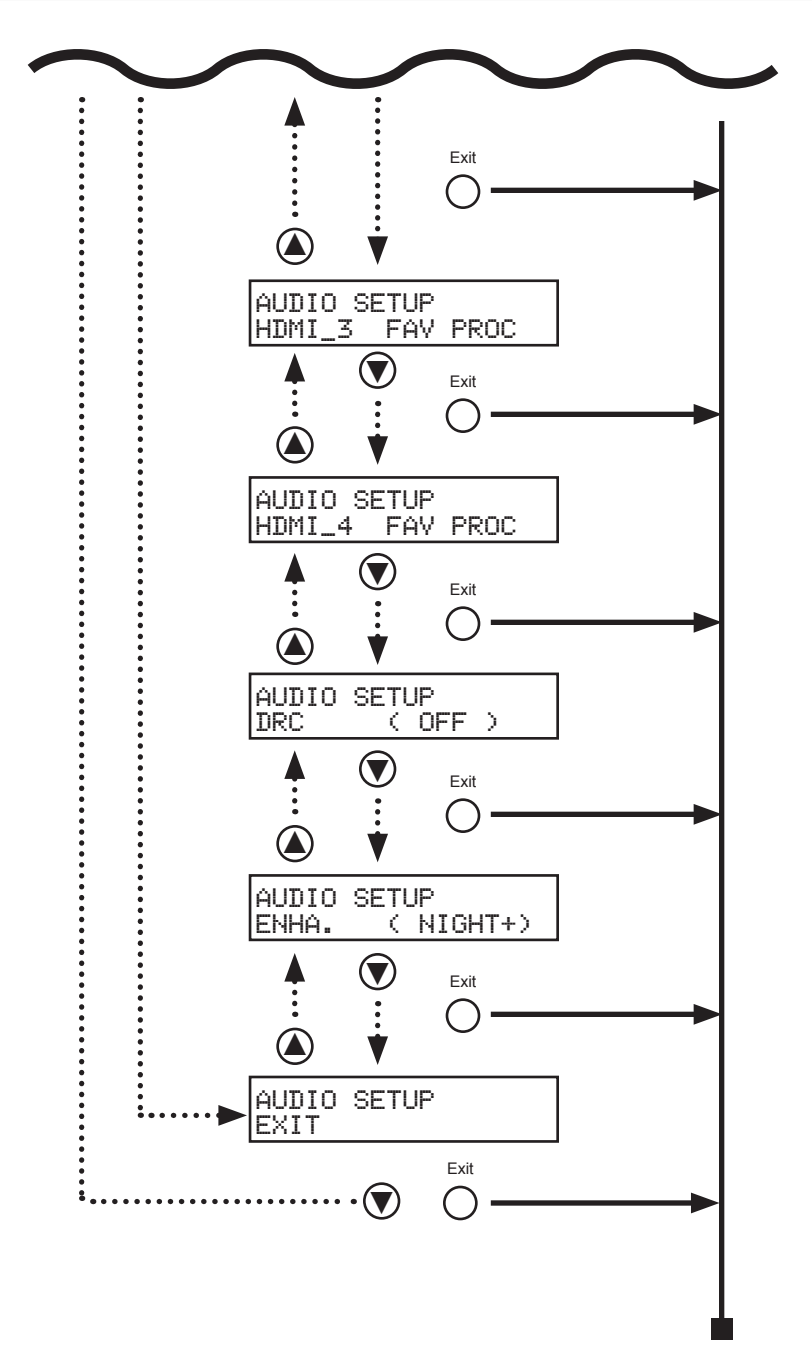

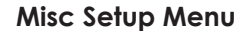

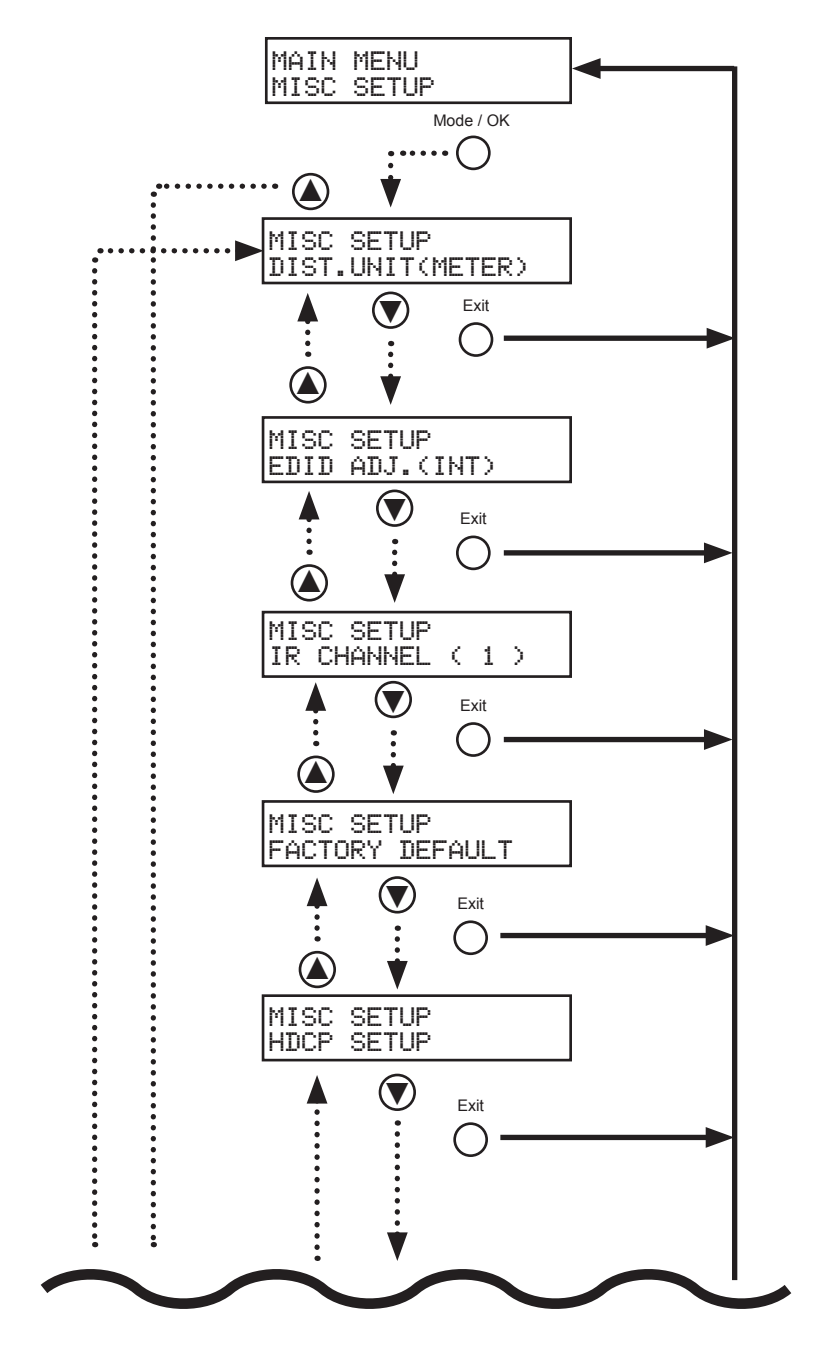

page | 90

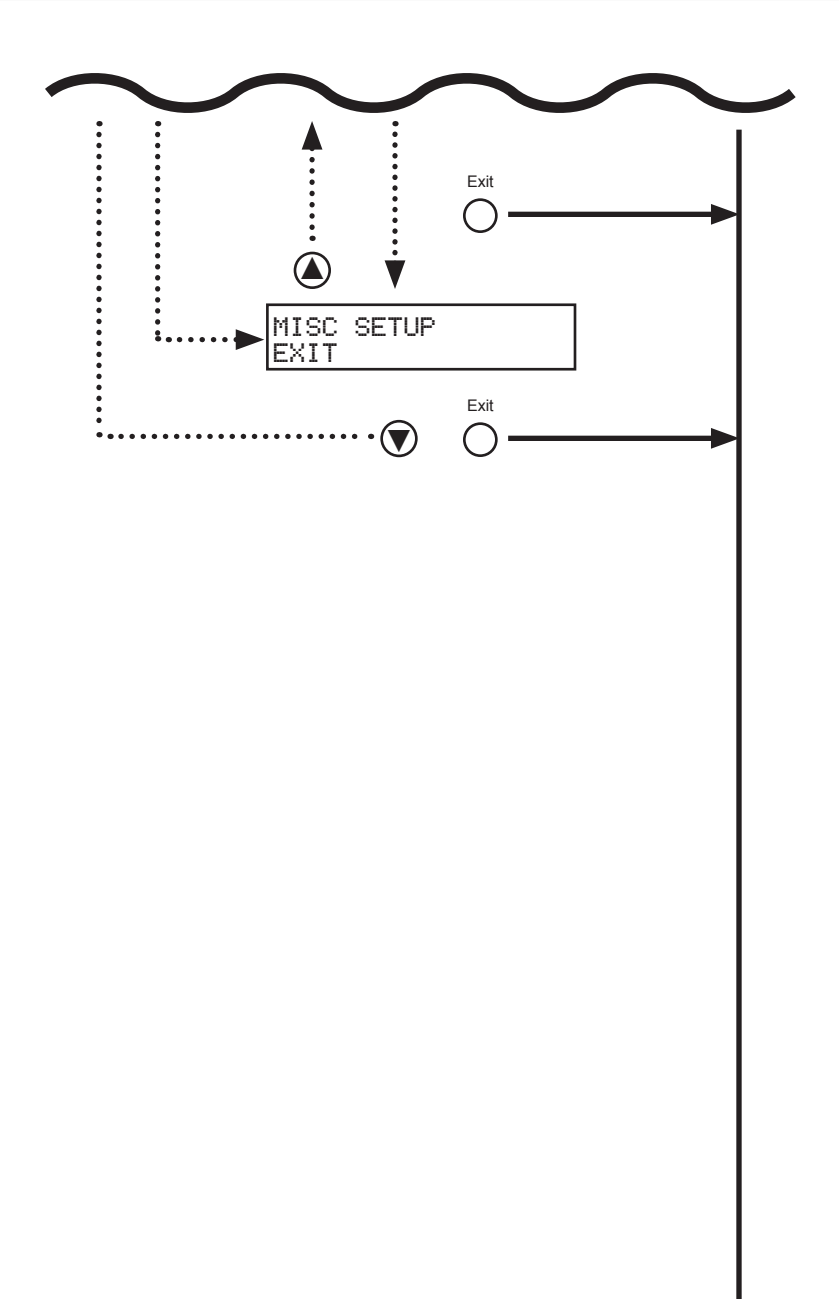

# Specifications

| Audio (5.1 channels max.)  Dolby® Digital  Dolby® Pro Logic  Dolby® Pro Logic II  LPCM | Supported Formats         |                                                                                                    |
|----------------------------------------------------------------------------------------|---------------------------|----------------------------------------------------------------------------------------------------|
|                                                                                        | Audio (5.1 channels max.) | <ul> <li>Dolby® Digital</li> <li>Dolby® Pro Logic</li> <li>Dolby® Pro Logic II</li> <li>LPCM</li> </ul> |

| Electrical          |           |
|---------------------|-----------|
| Maximum Pixel Clock | • 225 MHz |

| Connectors           |                                                                                                    |
|----------------------|----------------------------------------------------------------------------------------------------|
| Video Inputs         | • 4 x HDMI Type A, 19-pin, female                                                                   |
| Video Output         | • 1 x HDMI Type A, 19-pin, female                                                                   |
| IR                   | 1 x 3.5mm mini-stereo                                                                               |
| Audio Inputs         | <ul> <li>1 x S/PDIF (coax)</li> <li>1 x TOSLINK® (optical)</li> <li>2 x L/R RCA (analog)</li> </ul> |
| Analog Audio Outputs | 7 x RCA type, pre-amp level                                                                         |
| Subwoofer Output     | • 1 x RCA type, pre-amp level (subwoofer)                                                           |
| Trigger Input        | 1 x Phoenx-type terminal block<br>(+3 to +12 V DC, 100 mA max.)                                     |
| Trigger Output       | 1 x Phoenx-type terminal block<br>(+12 V DC, 100 mA max.)                                           |
| RS-232               | • 1 x DB-9, female                                                                                  |

| Operational                         |   |                            |
|-------------------------------------|---|----------------------------|
| Subwoofer Crossover Freq. / Slope   | • | 100 Hz, 12 dB per octave   |
| Signal-to-Noise Ratio               | • | > 90 dBA                   |
| Total Harmonic Distortion (THD) + N | • | < 0.1% 1 kHz               |
| Frequency Response                  | • | 20 Hz to 20 kHz (± 0.5 dB) |
| Power Input                         | • | 24V DC / 6.25A             |

| Physical               |                                                                   |
|------------------------|-------------------------------------------------------------------|
| Dimensions (W x H x D) | <ul> <li>6.9" x 2.1" x 6.9"<br/>(175mm x 53mm x 175mm)</li> </ul> |
| Unit Weight            | • 3 lbs (1.36 kg)                                                 |

Specifications

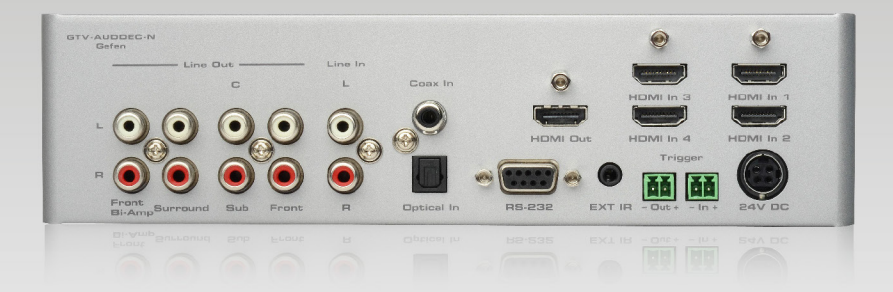

Stretch it, Switch it, Split it, Control it. Gefen's got it. ®

20600 Nordhoff St., Chatsworth CA 91311 1-800-545-6900 818-772-9100 fax: 818-772-9120 www.gefentv.com support@gefentv.com

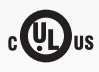

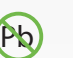

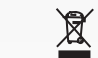

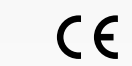

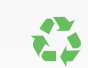

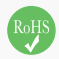

This product uses UL listed power supplies.